# 5-Zoll-Zentralsteuerung Betriebs- und Installationsanleitung

### HC-SA164DBT

| INHALTSVERZEICHNIS                            |    |
|-----------------------------------------------|----|
| Funktionseinführung der zentralen Steuerung   | 1  |
| Teileinformationen für die zentrale Steuerung | 3  |
| Funktionsbetrieb                              | 8  |
| Schaltplan und Installation                   | 50 |

# in∕øsens

- Bitte lesen Sie die Bedienungsanleitung, bevor Sie die Zentralsteuerung verwenden.
- Bitte bewahren Sie dieses Handbuch sorgfältig und sicher auf.
- Die Abbildung dient nur als Referenz und die Wortbeschreibung hat Vorrang.

# Funktionseinführung der zentralen Steuerung

### Hauptbildschirm

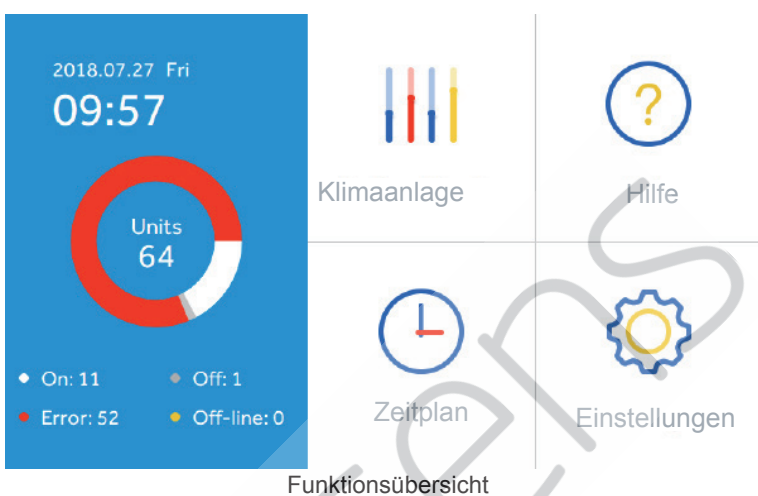

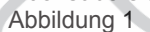

Die zentrale Steuerung kann MRV und SUPERMATCH (einschließlich Single und Multi Split) sowie das Wärmerückgewinnung Ventil (HRV= Heat Recovery Vent) steuern. Maximal 64 Innengeräte einer beliebigen Kombination können über eine einzige zentrale Steuerung gesteuert werden. Der HC-SA164DBT erkennt das Modell automatisch als MRV oder Single Split / Multi Split, ohne dass eine manuelle Einrichtung erforderlich ist.

- ① Wenn an ein MRV-System angeschlossen, benötigt jeder Außenbereich einen HA-MA164AD Zugang (das Außengerät MRV 5 kann direkt mit dieser zentralen Steuerung verbunden werden).
- ② Wenn Sie mit LCAC-Produkten verbunden sind, gehen Sie wie folgt vor:

#### Außeneinheiten direkt verbunden:

a.R410a Multi und Smart Power ODUs.

b.R32 Multi und Single ODUs

#### Mit YCJ-A002 verbundene Innengeräte:

a.R410a Innengeräte sind mit Ausnahme der Runden Fluss Kassette und der 4-Wege-Kassette erhältlich.

b.Volles Angebot an R32-Innengeräten ist verfügbar.

# Funktionseinführung der zentralen Steuerung

- ③ Für MRV drei Arten von Steuerungsmodus: Last In First Out, Central & Lock kann für Innengeräte ausgewählt werden, während für Single Split Einheiten und SUPERMATCH (Multi) nur Lock & Last in First Out-Modus ausgewählt werden kann. Last in first out: Das Innengerät führt den letzten Auftrag aus, der von der Zentralsteuerung, der Kabelsteuerung oder der Fernbedienung ausgesendet wurde. Wenn Sie beispielsweise zuerst einen Befehl für eine niedrige Lüftergeschwindigkeit durch die Zentralsteuerung und dann einen Befehl für eine hohe Lüftergeschwindigkeit durch die verkabelte Steuerung senden, führt die Inneneinheit eine hohe Lüftergeschwindigkeit aus. Zentral: Die zentrale Steuerung verfügt über alle Funktionen, während die Kabel- und Fernbedienung nur das Ein- und Ausschalten von Innengeräten steuern kann. Sperre: Die zentrale Steuerung verfügt über alle Funktionen, während die Kabel- und Fernbedienung keine Innengeräte steuern kann.
- ④ Empfang des äußeren Signaleingangs: Beim Empfang des äußeren Feueralarms schaltet die zentrale Steuerung alle Innengeräte aus. Hinweis: Wenn kein externer Signaleingang vorhanden ist, sollten ALARM1 und ALARM2 kurzgeschlossen werden.
- ⑤ Wöchentliche Timereinstellung. Der Wochentimer für eine oder einige oder alle Einheiten kann eingestellt werden und kann im Zyklus laufen oder mit Ausnahme von Datum und EINMAL eingestellt werden. Das "Ausnahmedatum" kann unter "WOCHE" des Zeitplans eingestellt werden, und das "Einmalige Datum" kann auf "EINMALIG" des Zeitplans eingestellt werden.
- ⑥ ECO (legt maximal und minimal zulässige Temperatur-Sollwerte fest) Nur Kühlen/ Nur Heizen und DST (Sommerzeit) können auf der Basis des tatsächlichen Bedarfs eingestellt werden.

### Teileinformationen für die zentrale Steuerung

#### Neustart Taste:

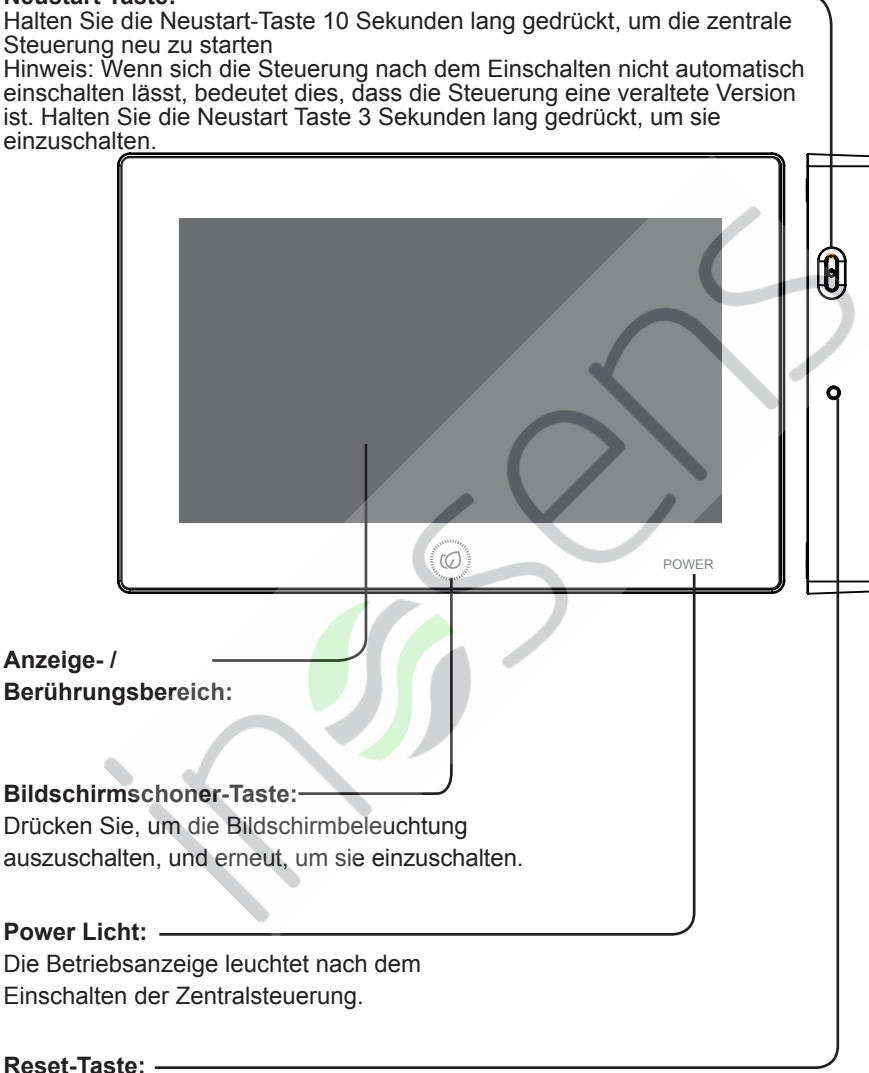

Drücken Sie, um den Zentralsteuerung neu zu starten.

### Teileinformationen für die zentrale Steuerung

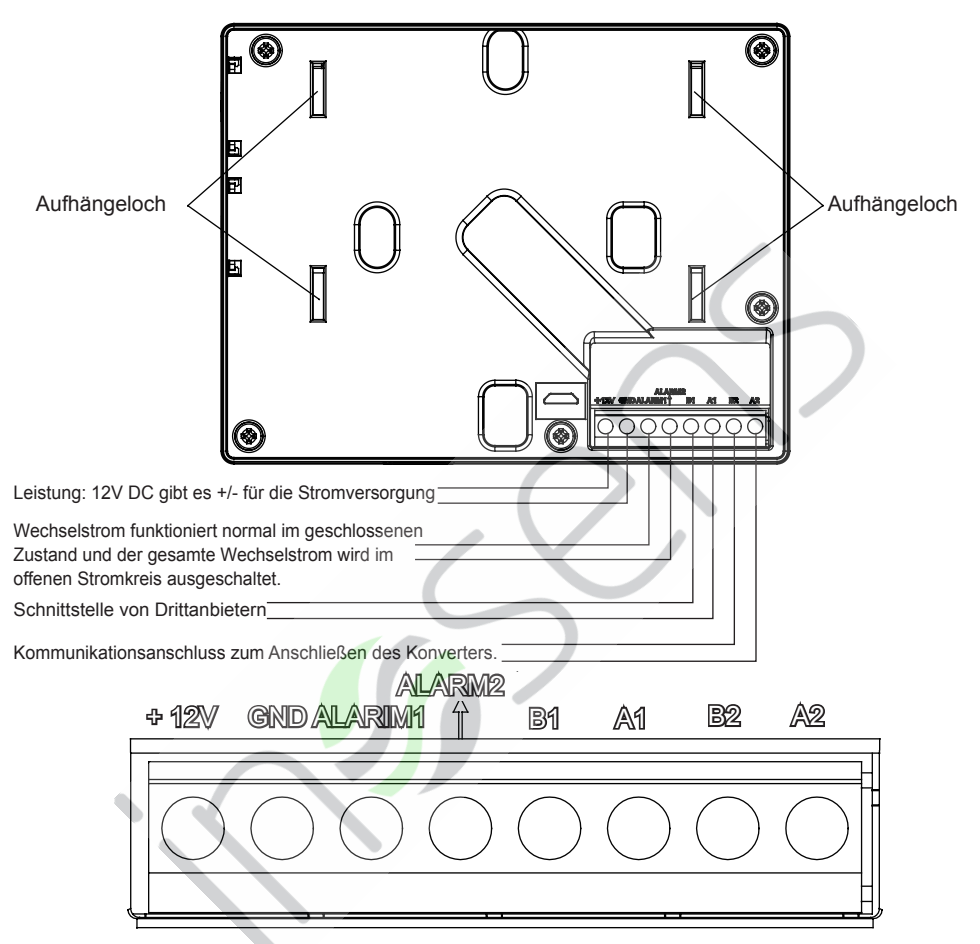

Stromversorgung (12 V, GND): 12V DC, bitte achten Sie auf + -von Strom.

Brandmelder-Verbindungskontakt (ALARM1, ALARM2): Wechselstrom funktioniert normal im geschlossenen Zustand und der gesamte Wechselstrom wird im offenen Stromkreis ausgeschaltet. Wenn keine Feueralarm Verbindung erforderlich ist, sollten ALARM1 und ALARM2 kurzgeschlossen werden.

Schnittstelle eines Drittanbieters (B1, A1): A1 sollte an 485+ angeschlossen sein, während B1 485-.

Kommunikationsanschluss (B2, A2): Es wird zum Anschließen des Konverters verwendet, bitte beachten Sie + -. A2 sollte an 485+ angeschlossen sein, während B2 485-.

### Systemstrukturdiagramm bei der Steuerung der MRV:

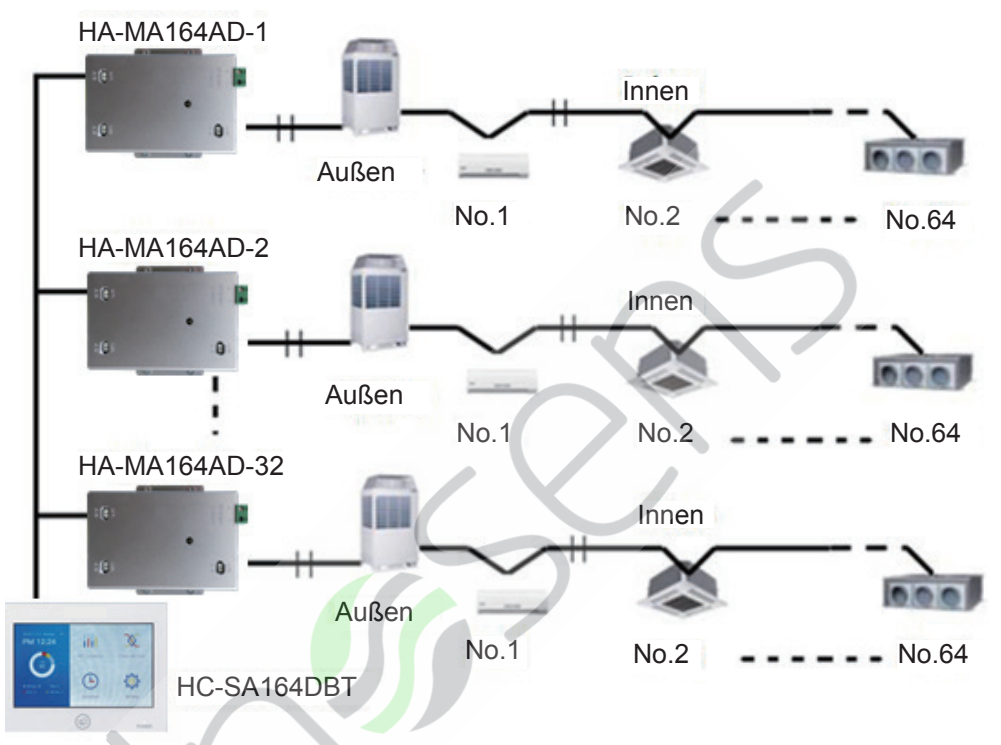

Bei Anwendung der Zentralsteuerung, muss die Adresse des Dip-Schalter angebracht werden, um eine einfache Überprüfung und Wartung zu ermöglichen

Für jedes Wechselstromsystem beginnt die Adresse von Nr. 1 bis zum letzten Innengerät des Systems. Wenn insgesamt 20 Innengeräte in einem System angeschlossen sind, sollte die Adresse 1-20 sein, wenn 50 in einem System sollte die Adresse 1-50 sein, die größte Adresse ist 64.

Hinweis: Jede Innenadresse beginnt bei 1.

Wenn ein Innengerät an einen Wandler (HA-MA164AD oder IGU05) angeschlossen ist, der als Nr. 1 adressiert ist, und seine zentrale Adresse Nr. 6 ist, lautet der auf der Zentralsteuerung angezeigte Innencode AIRCON-1\_6, wenn ein Innengerät an einen Wandler angeschlossen ist (HA-MA164AD oder IGU05) als Nr. 5 adressiert und seine zentrale Adresse ist Nr. 20, lauter der auf der Zentralsteuerung angezeigte Innencode AIRCON-5\_20.

# Teileinformationen für die zentrale Steuerung

Hinweis: Bei der Steuerung von MRV kann der HC-SA164DBT maximal 32 HA-MA164AD und maximal 64 Innengeräte steuern.

### Einzel- oder Mehrfachmodell steuern

System Strukturdiagramm bei der Steuerung von Einzel Split:

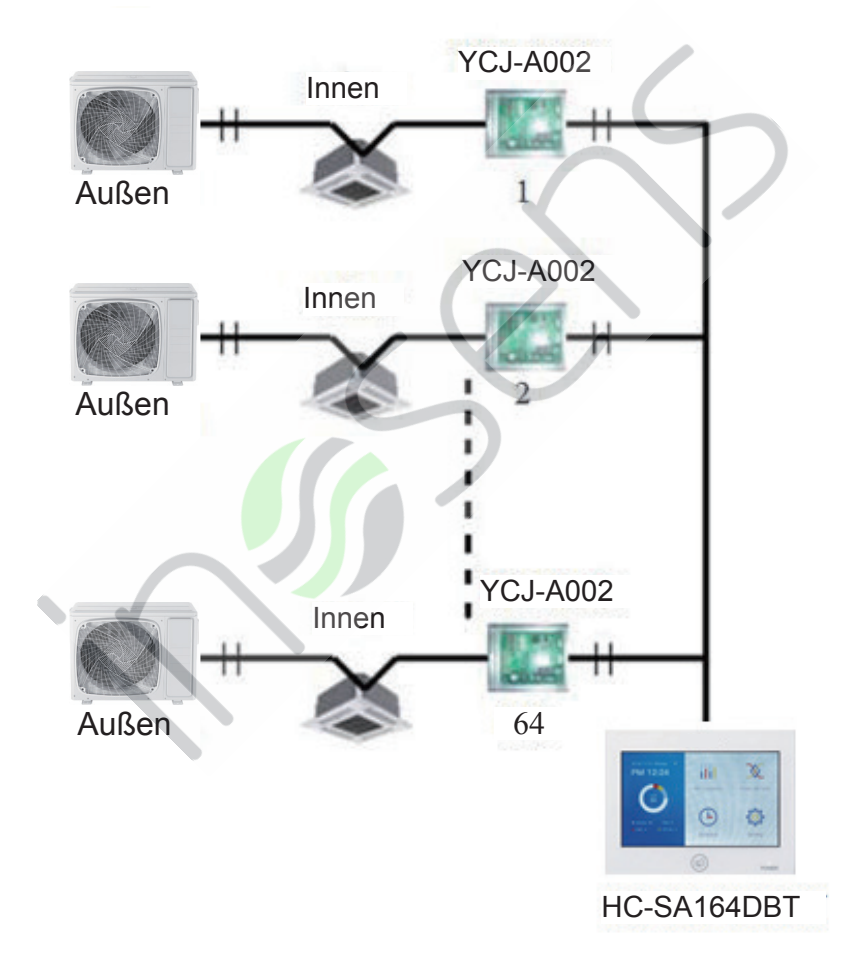

### Teileinformationen für die zentrale Steuerung

Bei der Steuerung eines einzelnen Geräts muss die Einheit an eine YCJ-A002 angeschlossen werden und kann maximal 64 YCJ-A002 anschließen. Dies bedeutet, dass maximal 64 Innengeräte angeschlossen werden können.

SUPERMATCH (Einzel und Mehrfach)

Wenn das 485-Terminal an das Innengerät angeschlossen ist, muss das Innengerät mit dem YCJ-A002-Konverter zusammenarbeiten, und das 485 kann auch direkt an das SUPERMATCH-Außengerät angeschlossen werden (gilt für einige Modelle).

Wenn der HC-SA164DBT gleichzeitig die MRV sowie die Einzel- und Mehrfach- und die HRV anschließt, siehe Schaltplan wie unten.

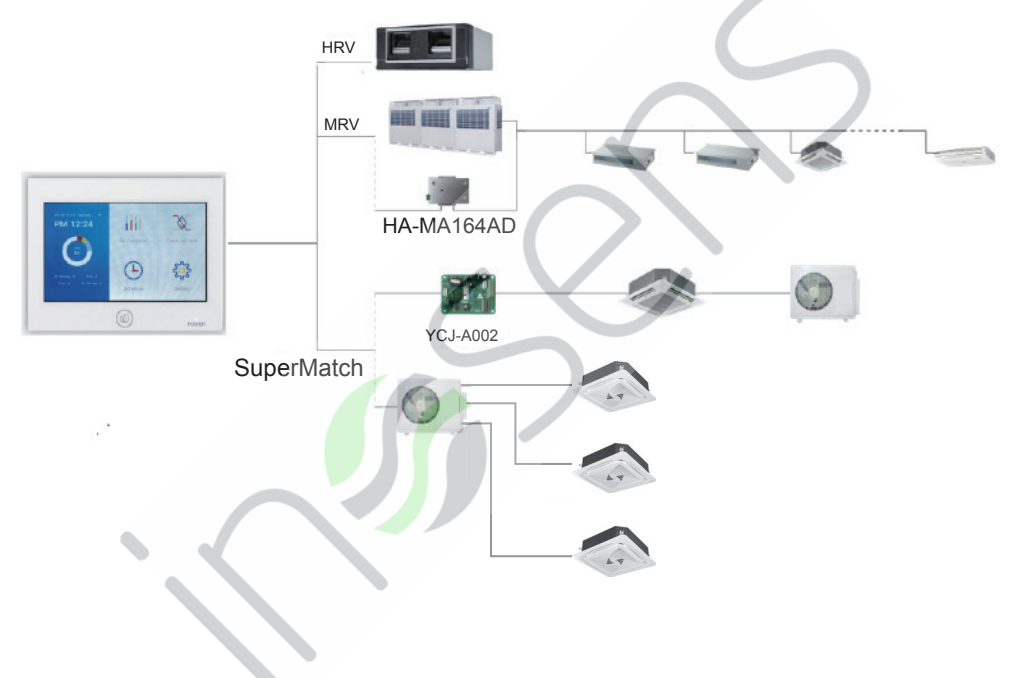

### Initialisierung

Nach dem Einschalten. Die Steuerung beginnt mit der Suche nach Innengeräten (siehe Abbildung 2 unten):

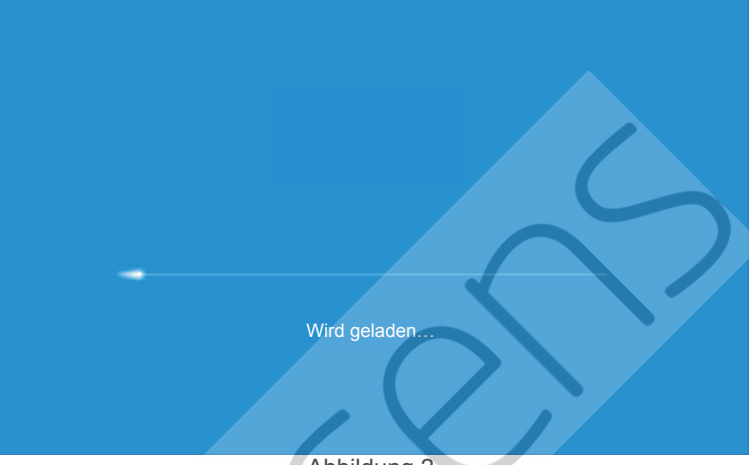

### Startseite

Abbildung 2

Wenn die Suche abgeschlossen ist, wird die Startseite wie folgt angezeigt, die linke Seite zeigt die Menge der angeschlossenen Innengeräte und der Anzahl von Einheiten im Zustand als Ein / Aus / Fehler / Offline. PS: Bild 3 ist das Beispiel.

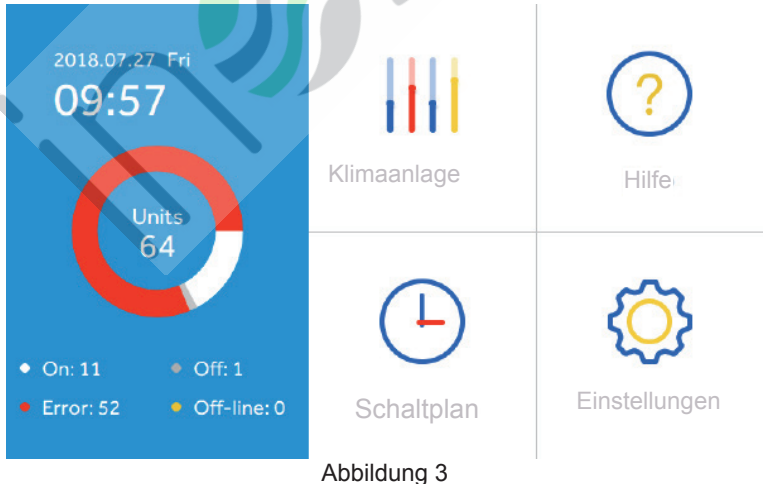

### Parameter und Steuerung der Innengeräte

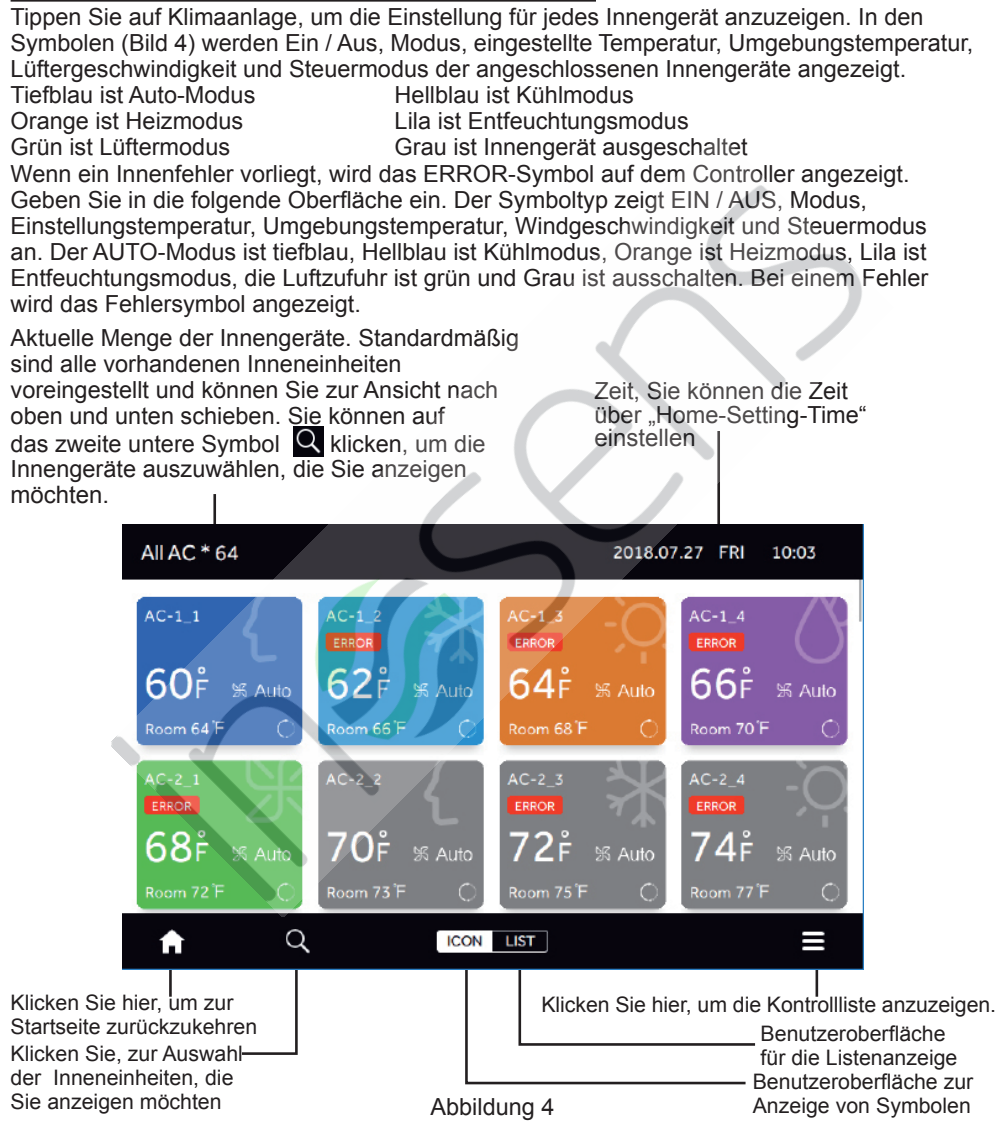

Der Name der Klimaanlage, AC-1\_2, repräsentiert den als NR.1 adressierte Zugang (HA-MA164AD) und seine zentrale Adresse lautet NR.2

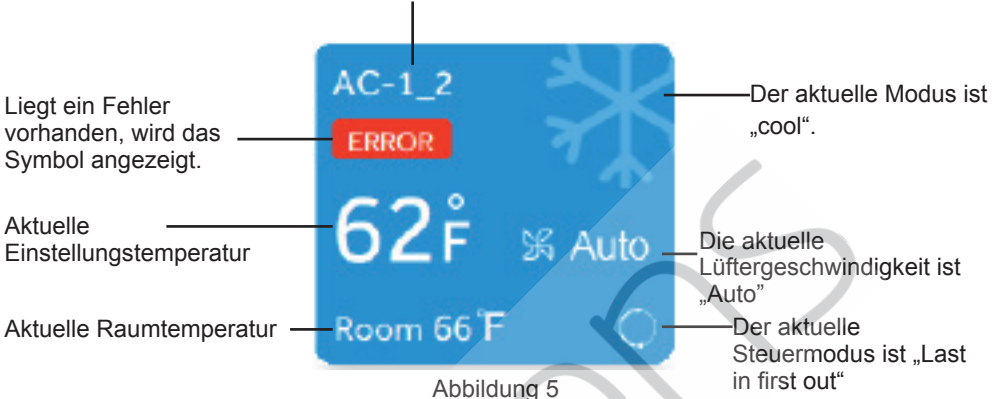

Wenn es sich bei der Inneneinheit um eine MRV-Einheit handelt, lautet die Maschinennummer AIRCON-1\_2, was bedeutet, dass die Adresse der Konverter Platine 1 und die zentralisierte Adresse 2 ist.

Wenn das Innengerät Single oder Supermatch ist, bedeutet AC-5 eine zentralisierte Adresse von 5. Wenn das Innengerät HRV, HRV1-29\_1 ist und HRV1 darstellt, lautet die Adresse der Schnittstellenkarte 29 und die zentrale Adresse 1.

Tippen Sie auf das LIST-Symbol in der Mitte unten, um den Status des Innengeräts des Systems in Listenform anzuzeigen.

| All AC * 64 2018.07 |        |      |      |               |                   | .8.07.27 F | RI 10             | :05           |       |
|---------------------|--------|------|------|---------------|-------------------|------------|-------------------|---------------|-------|
|                     | Room   | Zone | Mode | Room<br>Temp. | Set<br>Temp.      | Fan        | Central<br>Mode   | Sche-<br>dule | Error |
|                     | AC-1_1 |      | Auto | 64°F          | 60°F              | Auto       | Last in first out | No            | /     |
|                     | AC-1_2 | 1    | Cool | 66°F          | 62 F              | Auto       | Last in first out | No            | 1     |
|                     | AC-1_3 | /    | Heat | 68 F          | 64 <sup>°</sup> F | Auto       | Last in first out | No            | 2     |
|                     | AC-1_4 | /    | Dry  | 70°F          | 66 °F             | Auto       | Last in first out | No            | 3     |
|                     | AC-2_1 | /    | Fan  | 72 F          | 68 F              | Auto       | Last in first out | No            | 4     |
|                     | A      | Q    | ICO  | N LIST        | r                 |            |                   |               | ≡     |
|                     |        |      | Abb  | ildung        | g 6               |            |                   |               |       |

Tippen Sie auf die Auszugsliste e oben rechts unten, sie zeigt die folgende Oberfläche an:

| All AC * 64 | All AC * 64 2018.07.27 FRI 10:06 |      |               |                   |      |              |                             |  |  |  |  |
|-------------|----------------------------------|------|---------------|-------------------|------|--------------|-----------------------------|--|--|--|--|
| Room        | Zone                             | Mode | Room<br>Temp. | Set<br>Temp.      | Fan  | Cen<br>Mo    | tral Sche-<br>de dule Error |  |  |  |  |
| AC-1_1      | /                                | Auto | 64 F          | 60 F              | Auto | La:<br>first | All-On<br>Display Unit      |  |  |  |  |
| AC-1_2      | /                                | Cool | 66 F          | 62 F              | Auto | La:<br>first | All-Off                     |  |  |  |  |
| AC-1_3      | /                                | Heat | 68°F          | 64 <sup>°</sup> F | Auto | La:<br>first | Display Unit                |  |  |  |  |
| AC-1_4      | /                                | Dry  | 70 F          | 66 F              | Auto | Las          | Display Unit                |  |  |  |  |
| AC-2_1      | /                                | Fan  | 72 F          | 68 F              | Auto | La:<br>first | Control<br>Selected Unit    |  |  |  |  |
| A           | Q                                |      | N LIS         | T                 |      |              |                             |  |  |  |  |

Abbildung 7

Wenn Sie auf "All-On-Anzeigeeinheit" tippen, werden alle derzeit abgeschirmten Innengeräte vollständig geöffnet. Wenn Sie auf "All-Off-Anzeigeeinheit" tippen, werden alle aktuell abgeschirmten Innengeräte geschlossen. Wenn Sie auf "Alle Anzeigeeinheiten steuern" tippen, wird die Folgende Oberfläche wird angezeigt:

Die Anzahl der derzeit gesteuerten Innengeräte kann durch Klicken auf die blaue Zahl verwendet werden, um Innengeräte auszuwählen, die gesteuert werden müssen.

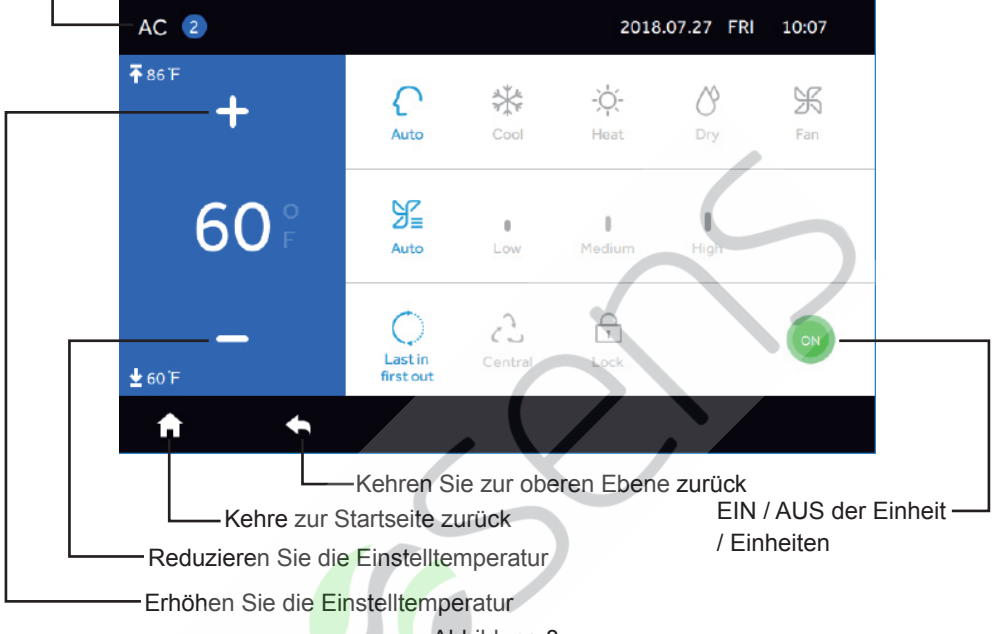

Abbildung 8

In der oberen Benutzeroberfläche können Sie Ein / Aus, Modus, Einstelltemperatur, Windgeschwindigkeit, Steuerungsmodus, Benutzeroberfläche wie oben steuern. Hinweis: Modus, Windgeschwindigkeit, Einstelltemperatur und Steuermodus dürfen sich im

Abschaltmodus nicht ändern.

Wenn Sie in der Auswahlliste "Ausgewählte Einheit steuern" wählen, sieht die Anzeigeoberfläche wie folgt aus.

| All AC * 64 | All AC * 64 2018.07.27 FRI 10:09 |      |               |              |      |                   |               |        |  |  |
|-------------|----------------------------------|------|---------------|--------------|------|-------------------|---------------|--------|--|--|
| Room        | Zone                             | Mode | Room<br>Temp. | Set<br>Temp. | Fan  | Central<br>Mode   | Sche-<br>dule | Error  |  |  |
| OAC-1_1     | /                                | Auto | 64°F          | 60°F         | Auto | Last in first out | No            | 1      |  |  |
| AC-1_2      | /                                | Auto | 66 F          | 60 F         | Auto | Last in first out | No            | 1      |  |  |
| OAC-1_3     | /                                | Heat | 68°F          | 64 °F        | Auto | Last in first out | No            | 2      |  |  |
| AC-1_4      | /                                | Dry  | 70°F          | 66°F         | Auto | Last in first out | No            | 3      |  |  |
| OAC-2_1     | /                                | Fan  | 72°F          | 68 °F        | Auto | Last in first out | No            | 4      |  |  |
| Cancel      |                                  |      |               |              |      |                   | c             | onfirm |  |  |

#### Abbildung 9

Sie können das Innengerät überprüfen, das Sie auswählen müssen. Die Benutzeroberfläche ist wie folgt.

| All AC * 64 |      |      |               | 201          | .8.07.27 F | RI 10             | :09           |        |
|-------------|------|------|---------------|--------------|------------|-------------------|---------------|--------|
| Room        | Zone | Mode | Room<br>Temp. | Set<br>Temp. | Fan        | Central<br>Mode   | Sche-<br>dule | Error  |
| ⊘AC-1_1     |      | Auto | 64°F          | 60 F         | Auto       | Last in first out | No            | 1      |
| ⊘AC-1_2     | 1    | Auto | 66°F          | 60 F         | Auto       | Last in first out | No            | 1      |
| AC-1_3      | 1    | Heat | 68°F          | 64 F         | Auto       | Last in first out | No            | 2      |
| ⊘AC-1_4     | /    | Dry  | 70°F          | 66 F         | Auto       | Last in first out | No            | 3      |
| OAC-2_1     | /    | Fan  | 72 F          | 68 F         | Auto       | Last in first out | No            | 4      |
| Cancel      |      |      |               |              |            |                   | C             | onfirm |

Abbildung 10

Nach dem Klicken auf "Bestätigen"; wird die folgende Steueroberfläche aufgerufen:

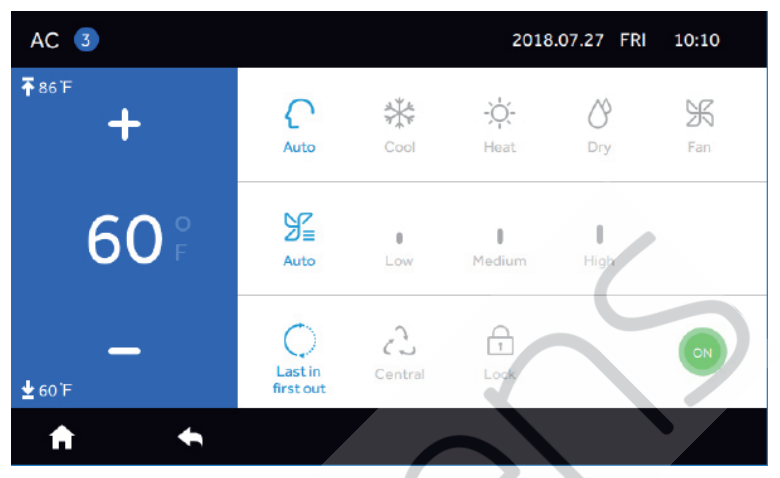

Abbildung 11

#### Zuletzt rein, zuerst raus:

Das Innengerät führt den letzten Auftrag aus, der von der Zentralsteuerung, der Kabelsteuerung oder der Fernbedienung gesendet wurde. Wenn Sie beispielsweise zuerst einen Befehl für eine niedrige Lüftergeschwindigkeit durch die Zentralsteuerung und dann einen Befehl für eine hohe Lüftergeschwindigkeit durch die verkabelte Steuerung senden, führt die Inneneinheit eine hohe Lüftergeschwindigkeit aus.

#### Zentral:

Die zentrale Steuerung verfügt über alle Funktionen, während die Kabel- und Fernbedienung nur das Ein- und Ausschalten von Innengeräten steuern kann.

#### Sperren:

Die zentrale Steuerung verfügt über alle Funktionen, während die Kabel- und Fernbedienung keine Innengeräte steuern kann.

Die Parameter können je nach Bedarf angepasst werden.

Klicken Sie auf das zweite Symbol **Q** in der unteren Reihe, und Sie können die Innengeräte auswählen, die überprüft werden sollen, wie unten gezeigt.

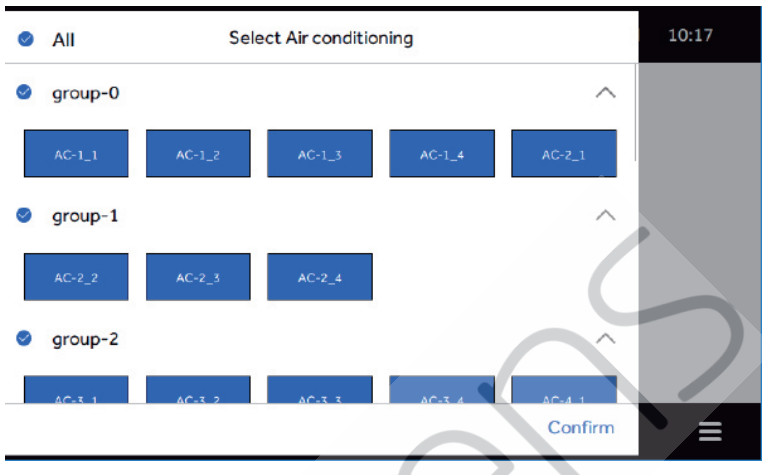

Abbildung 12

Sie können die angezeigten Inneneinheiten, in denen Blau ausgewählt ist und Weiß nicht ausgewählt ist, durch Antippen auswählen oder abbrechen.

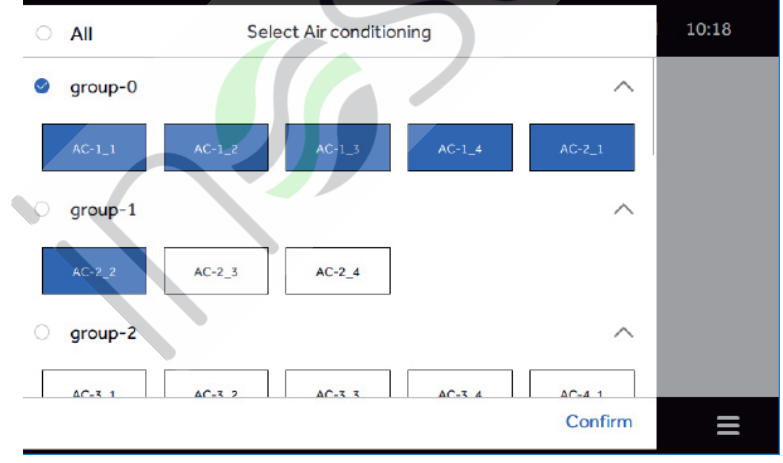

Abbildung 13

wie in Abbildung 13 wird in der oberen linken Ecke die Anzahl der Inneneinheiten angezeigt, die von der ausgewählten Inneneinheit angezeigt werden, so dass der Benutzer den Zustand der Inneneinheit wählen kann, der entsprechend den Bedürfnissen angezeigt werden soll.

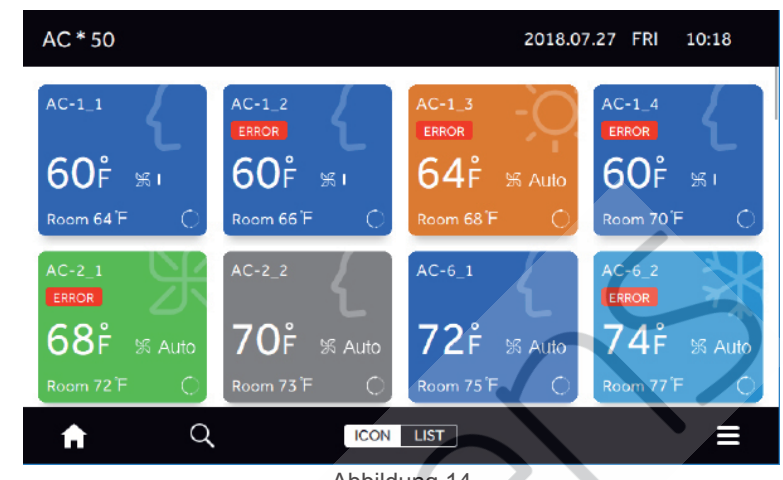

### Hilfe

Abbildung 14

Tippen Sie auf "Hilfe", um die "Hilfe"-Oberfläche aufzurufen, schieben Sie den Regler nach links und rechts, oder tippen Sie auf das blaue Symbol, um die Grundfunktionen des Produkts anzuzeigen, die untere rechte Ecke zeigt das Produktmodell und die Programm Versionsnummer.

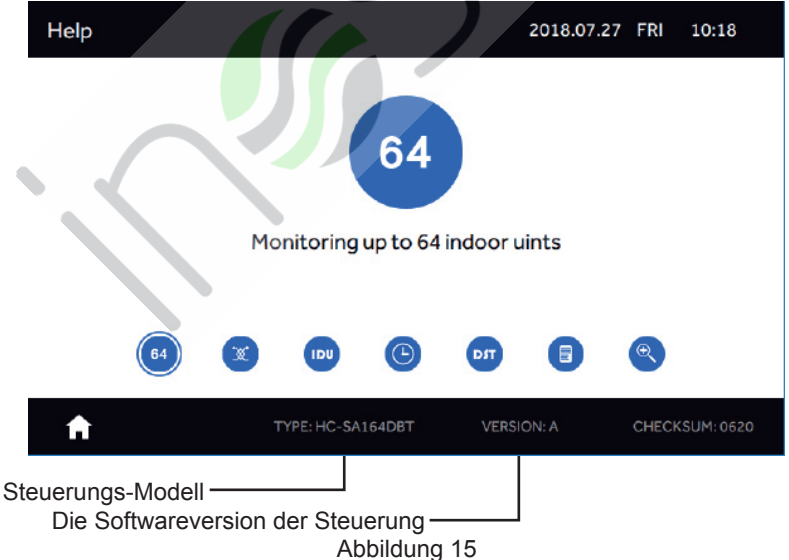

Die Steuerung kann bis zu 64 Einheiten steuern.

Help 10:19 2018.07.27 FRI Cound control HRV and monitoring the state of all IDU DIT TYPE: HC-SA164DBT VERSION: A CHECKSUM: 0620 Abbildung 16 Die Zentralsteuerung kann die HRV von bis zu 4 Einheiten überwachen und steuern. 2018.07.27 FRI Help 10:19 

Help
2018.07.27 FRI
10:19

Image: Constraint of the second second sec

Abbildung 17

Die Steuerung kann die Innengeräte ein- und ausschalten und den Fehlercode der Innengeräte überprüfen.

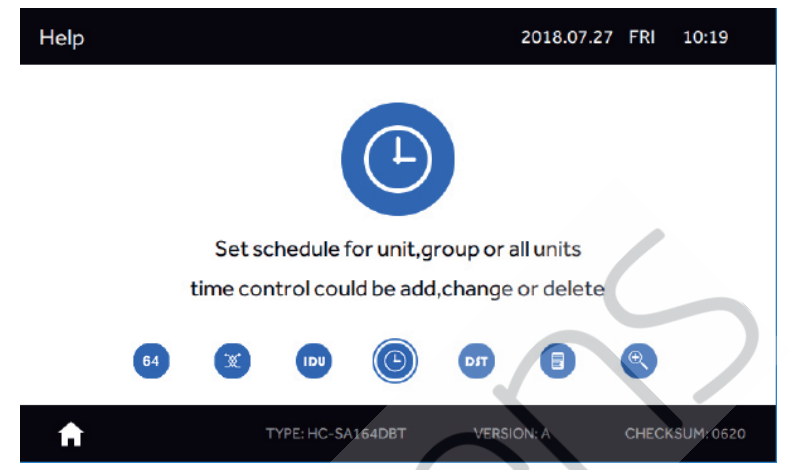

Abbildung 18

Die Zentralsteuerung kann die wöchentliche Zeitsteuerung für einzelne Einheiten, Einheitsgruppen und alle Einheiten hinzufügen, löschen und ändern. Es können maximal 64 Stück Zeitpläne gesetzt werden.

| Help          |           |              |         |            | 2018.07.2 | 7 FRI | 10:20     |  |  |
|---------------|-----------|--------------|---------|------------|-----------|-------|-----------|--|--|
|               |           |              | DST     |            |           |       |           |  |  |
| <u>``````</u> | Turn ON/O | FF the DS    | Γ,DS⊤ s | chedule    | time set  | ting  |           |  |  |
|               | Г         | OST comp     | ensatio | on setting | 9         |       |           |  |  |
|               | 64        | UDU          | 6       | TRO        |           |       |           |  |  |
| A             | т         | YPE: HC-SA16 | 4DBT    | VERSIC     | N: A      | CHECK | SUM: 0620 |  |  |
| Abbildung 19  |           |              |         |            |           |       |           |  |  |

Der Benutzer kann die Sommerzeit je nach Bedarf einstellen und abschalten. Nach dem Öffnen der Sommerzeit können die Daten für den Beginn und das Ende der Sommerzeit festgelegt werden.

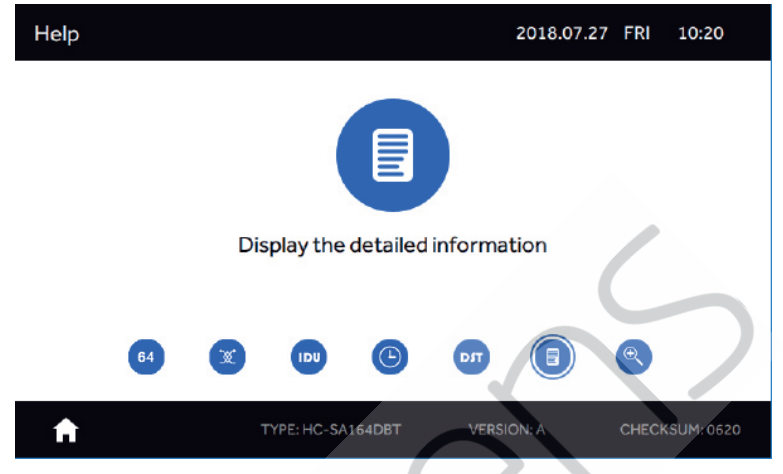

Abbildung 20

Die Steuerung kann die detaillierten Informationsparameter der Innengeräte anzeigen.

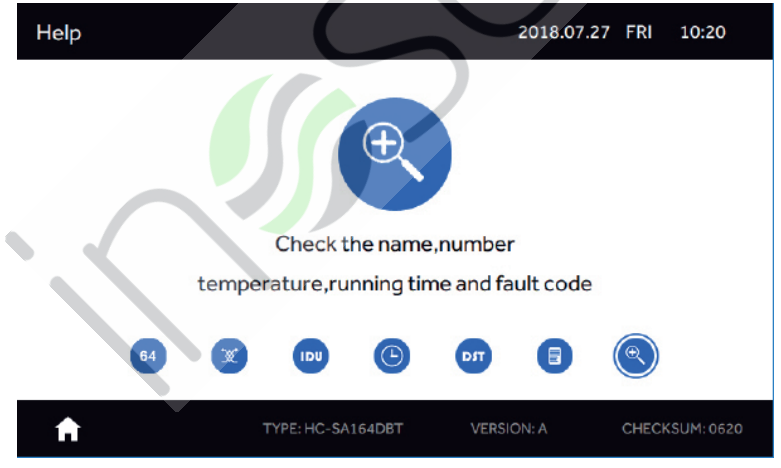

Abbildung 21

Sie können den Namen des Innengeräts festlegen und den Fehlercode anzeigen.

### Zeitplan

Es können höchstens 64 Zeitpläne festgelegt werden. Tippen Sie auf der Home-Oberfläche auf "Zeitplan". Wenn ein Zeitplan festgelegt wurde, werden die Zeitplaninformationen angezeigt. Wenn Sie den Zeitplan zum ersten Mal eingeben, ist dieser wie unten leer.

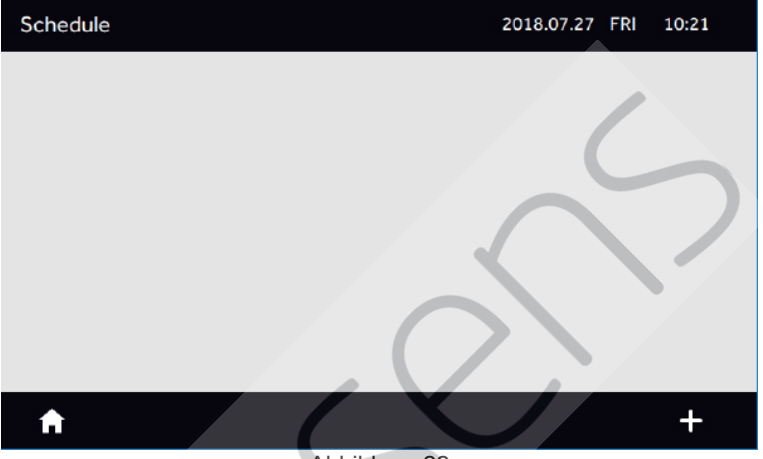

Abbildung 22

Tippen Sie auf das "+" in der unteren rechten Ecke, um einen neuen Zeitplan hinzuzufügen. Wählen Sie als Nächstes die Innengeräte aus. Blau steht für die ausgewählten Innengeräte. Tippen Sie für das gesamte System auf "Alle" oder wählen Sie die Gruppe aus.

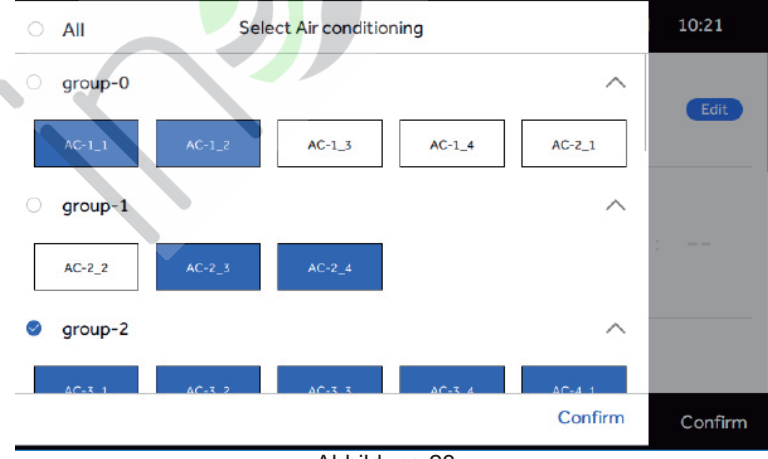

Abbildung 23

Nachdem Sie die gewünschten Einheiten oder Gruppen ausgewählt haben, tippen Sie auf "Bestätigen" und geben Sie die Benutzeroberfläche wie folgt ein. Sie können den Zeitplan für Ein- (Start-) und Ausschalt- (End-) Zeiten, Modus, Temperatur, Steuermodus, Einmal, Zyklus und Außer einstellen. Tippen Sie auf "Bearbeiten", um zur Auswahloberfläche für Innengeräte zurückzukehren.

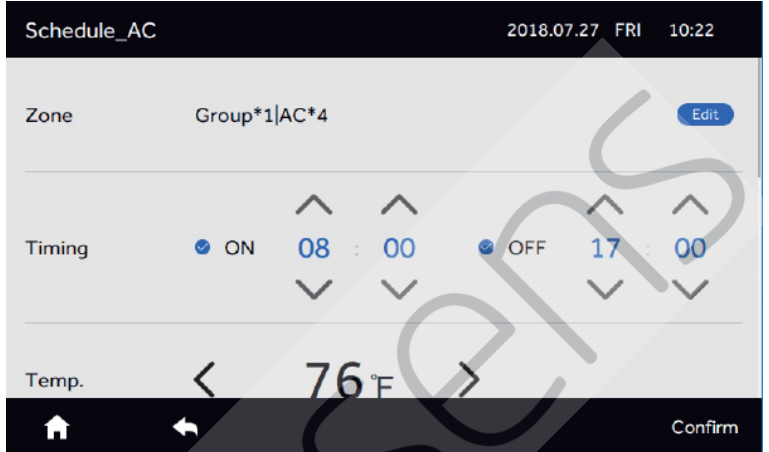

Abbildung 24

Tippen Sie auf "Bestätigen". Die Anzeigeoberfläche sieht wie folgt aus.

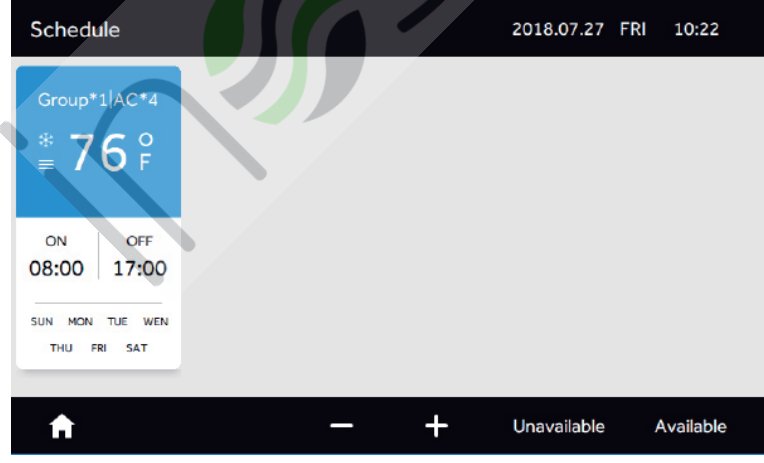

Abbildung 25

Wiederholen Sie die Schritte, um einen weiteren Zeitplan hinzuzufügen.

| Schedule                         |                                | 2018.07.27 FRI 10:23    |
|----------------------------------|--------------------------------|-------------------------|
| Group*1 AC*4<br>* 76 °<br>≡ 76 F | All<br>☐ 72 ₽                  |                         |
| ON OFF<br>08:00 17:00            | ON OFF<br>05:00 14:00          |                         |
| SUN MON TUE WEN<br>THU FRI SAT   | SUN MON TUE WEN<br>THU FRI SAT | $\sim$                  |
| A                                | 7                              | + Unavailable Available |

Abbildung 26

Um einen Zeitplan zu löschen, tippen Sie zunächst auf das Symbol '-'; (siehe in Abbildung 26), dann erscheint ein kleiner Kreis (siehe in Abbildung 27), zweitens, wählen Sie die zu löschenden Zeitpläne aus.

Drücken Sie abschließend auf das Symbol 'löschen'; in der unteren rechten Ecke

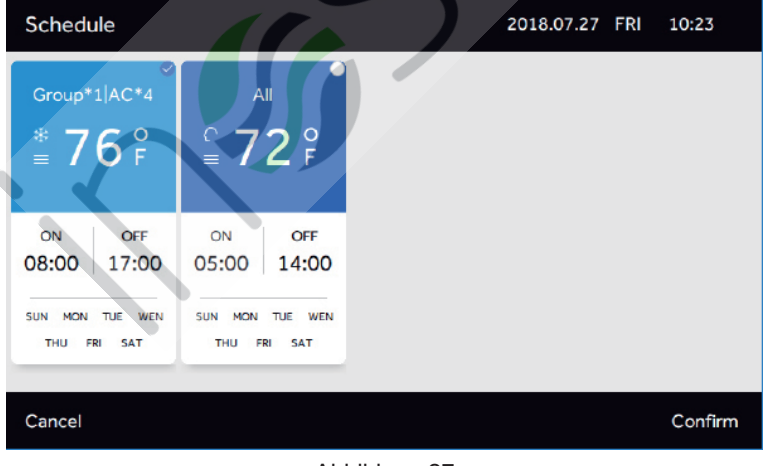

Abbildung 27

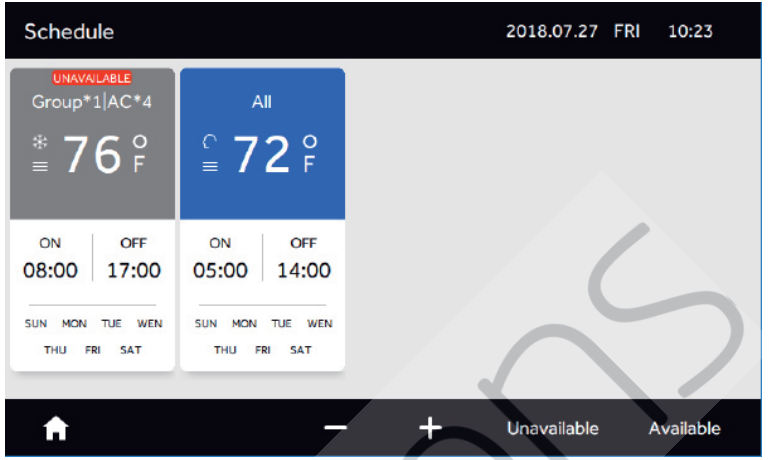

#### Abbildung 28

Um einen Zeitplan inaktiv zu machen, tippen Sie auf das Symbol "Nicht verfügbar" (siehe Abbildung 26). Tippen Sie auf das Symbol der gewünschten Zeitpläne, um sie inaktiv zu machen. Nach dem Tippen auf "Bestätigen" wird der Zeitplan als "NICHT VERFÜGBAR"; angezeigt (siehe Abbildung 28).

Um einen inaktiven Zeitplan wieder zu aktivieren, tippen Sie auf "Verfügbar" (siehe unten rechts in Bild 28). Tippen Sie auf das Symbol der gewünschten Zeitpläne, um sie erneut zu aktivieren. Tippen Sie dann unten rechts (siehe Abbildung 29) auf "Bestätigen".

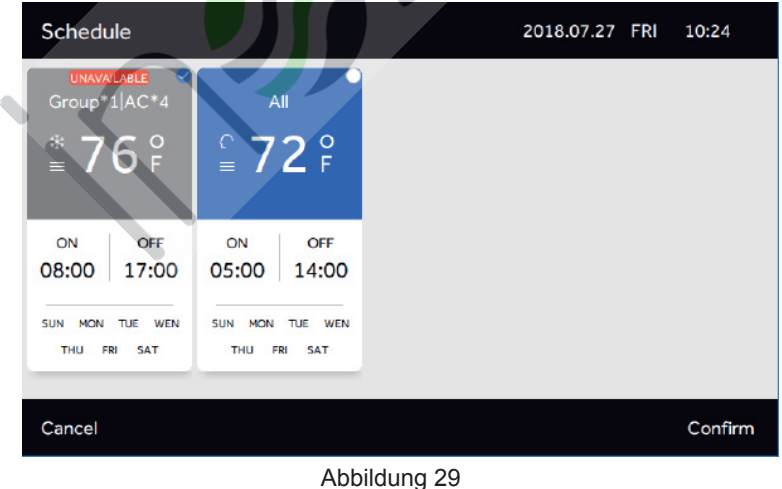

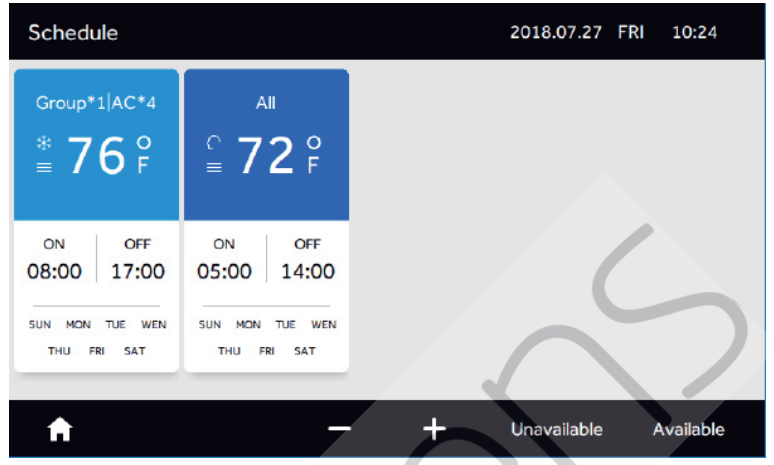

Abbildung 30

Sie können die Ausnahmezeit für den Zeitplan festlegen und unten in der Woche auf "Bearbeiten" klicken, um das "Ausnahmedatum" hinzuzufügen und zu ändern.

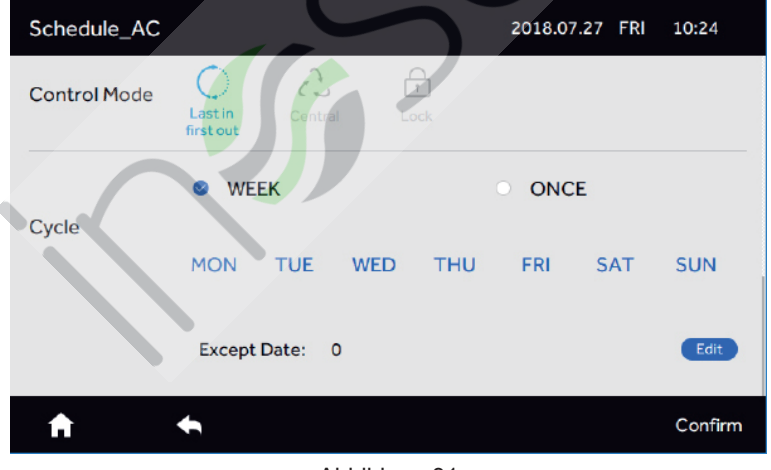

Abbildung 31

| Except Date |     |     |     |     |     |     |         |  |  |  |
|-------------|-----|-----|-----|-----|-----|-----|---------|--|--|--|
| 2018/04     | SUN | MON | TUE | WEN | THU | FRI | SAT     |  |  |  |
| 2018/05     | 01  | 02  | 03  | 04  | 05  | 06  | 07      |  |  |  |
| 2018/06     | 08  | 09  | 10  | 11  | 12  | 13  | 14      |  |  |  |
| 2018/07     | 15  | 16  | 17  | 18  | 19  | 20  | 21      |  |  |  |
| 2018/08     | 22  | 23  | 24  | 25  | 26  | 27  | 28      |  |  |  |
| 2018/10     | 29  | 30  | 31  |     |     |     | >       |  |  |  |
| Cancel      |     |     |     |     |     |     | Confirm |  |  |  |

Abbildung 32

Sie können das Datum auswählen, um das "Ausnahme Datum" hinzuzufügen. Das "Ausnahmedatum" stellt das Datum dar, an dem der entsprechende Zeitplan nicht ausgeführt wird. Das "Ausnahmedatum" wird in den 6 Monaten vor dem aktuellen Datum und innerhalb des Zeitbereichs der aktuellen 2 Jahre festgelegt.

#### Rahmen

Tippen Sie auf der Benutzeroberfläche (siehe Abbildung 3) auf "Einstellung", um die gezeigte Einstellungsoberfläche aufzurufen (siehe Abbildung 33).

| Setting  |      |      |      | 2018.07.27 FR | l 10:25 |
|----------|------|------|------|---------------|---------|
|          | X    |      |      |               |         |
|          | Ŀ    |      |      | Ġ             |         |
| General  | Time | Name | Zone | Eco           | Service |
|          |      |      |      |               |         |
| <b>A</b> | +    |      |      |               |         |

Abbildung 33

#### 1. Allgemeines

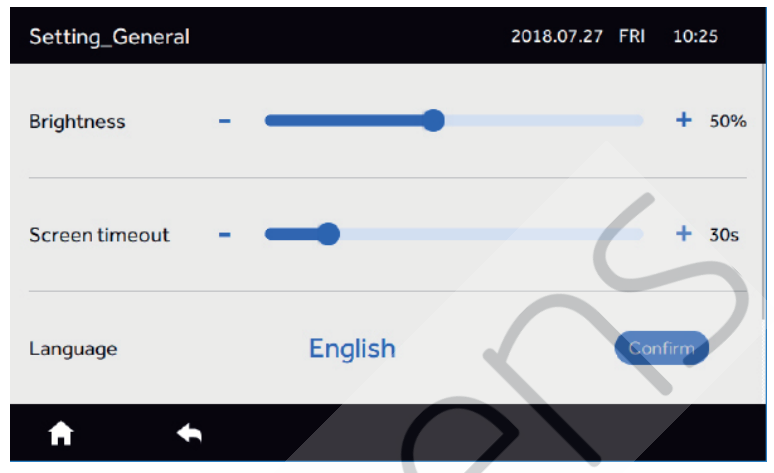

Abbildung 34

Zur Ansicht aller Kontrolleinstellungen nach oben und unten verschieben.

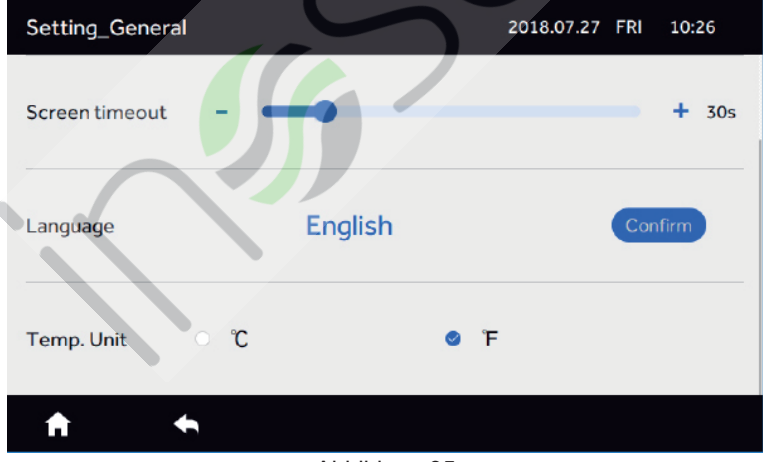

Abbildung 35

Sie können die Helligkeit der Hintergrundbeleuchtung, die Bildschirmschoner Zeit und den Fahrenheit-Schalter ändern, indem Sie auf den Schieberegler tippen und ihn ziehen. Derzeit wird nur Englisch unterstützt.

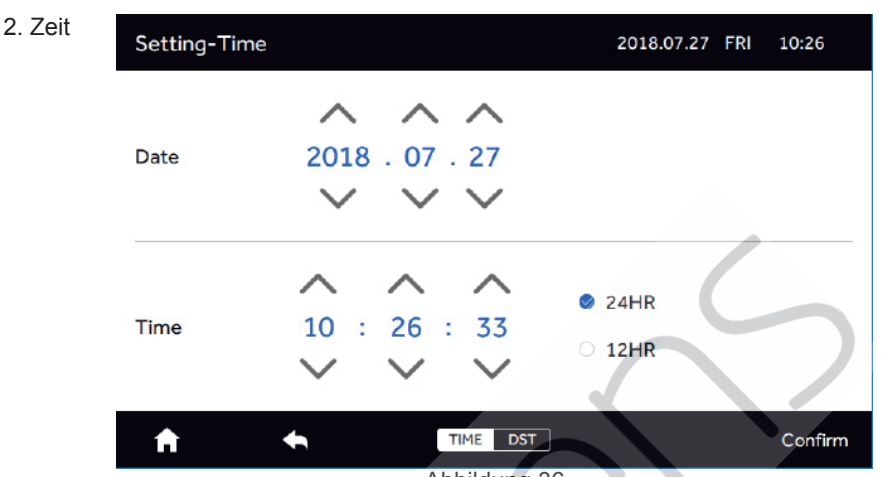

Abbildung 36

Sie können die Zeit anpassen, indem Sie auf den Aufwärts- und Abwärtspfeil klicken. Sie können 24 Std. Und 12 Std. Tippen, um zwischen 24 Stunden oder 12 Stunden zu wechseln. Tippen Sie auf Sommerzeit

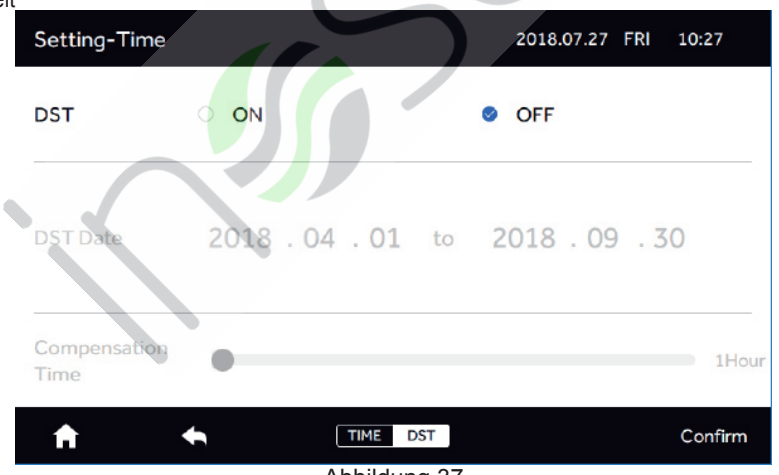

Abbildung 37 Nach dem klicken auf EIN, ist die die Benutzeroberfläche wie folgt. Sie können auf die Taste tippen, um den Beginn des Tageslichts sowie die Dauer des Tageslichts einzustellen. Der Tageslichtausgleich kann 1-3 Stunden betragen. Die Änderung muss durch "Bestätigen" bestätigt werden.

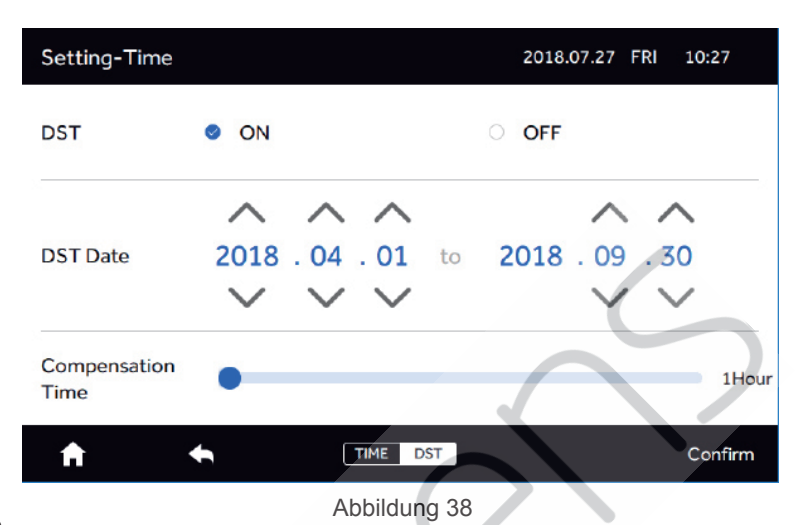

#### 3. Name

Tippen Sie auf "Name", um die folgende Oberfläche aufzurufen.

| Sett | ing_Name |        |        |        | 2018.07.27 F | RI 10:27 |
|------|----------|--------|--------|--------|--------------|----------|
| A    | 0-1_1    | AC-1_2 | AC-1_3 | AC-1_4 | AC-2_1       | AC-2_2   |
| A    | C-2_3    | AC-2_4 | AC-3_1 | AC-3_2 | AC-3_3       | AC-3_4   |
| A    | 0-4_1    | AC-4_2 | AC-4_3 | AC-4_4 | AC-5_1       | AC-5_2   |
| A    | C-5_3    | AC-5_4 | AC-6_1 | AC-6_2 | AC-6_3       | AC-6_4   |
| A    | -7_1     | AC-7_2 | AC-7_3 | AC-7_4 | AC-8_1       | AC-8_2   |
| A    | 0-8_3    | AC-8_4 | AC-9_1 | AC-9_2 | AC-9_3       | AC-9_4   |
| f    |          | •      |        |        |              |          |

#### Abbildung 39

Tippen Sie auf das Innengerät, um es umzubenennen.

| Physical addre | ess: |     |      |      |    | 2018.07 | .27 FRI | $10:28 \times$ |
|----------------|------|-----|------|------|----|---------|---------|----------------|
|                |      | 1.2 | AC-4 | AC-4 | _3 | ).c-z   |         |                |
|                |      |     |      |      |    |         | 3       |                |
| q w            |      |     | r    | t    | У  | u i     | c       | p p            |
| а              | s    | d   | f    | g    | h  | j       | k       | -              |
| Û              | z    | x   | с    | v    | b  | n       | m       |                |
| 123,.          |      |     |      | SPAC |    |         |         | Done           |

Abbildung 40

In der oberen linken Ecke wird die physikalische Adresse angezeigt: Die "physikalische Adresse" des Geräts, z. B. AC-5\_4, steht für die Adapteradresse 5 und die zentrale Innenadresse 4. Es ist sinnvoll, den Namen und die physische Adresse zu überprüfen Es muss durch "Fertig" bestätigt werden.

#### 4. Zone

Tippen Sie auf "Zone" (siehe Abbildung 41). Es können bis zu 32 Gruppenzonen erstellt werden.

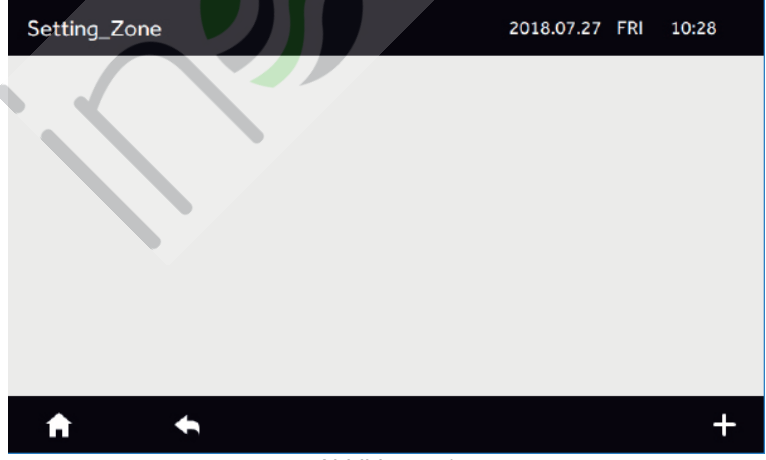

Abbildung 41

#### Tippen Sie auf "+"

| Setting_Zon | e_Group   | 2018.07.27 F | RI 10:28 |        |         |  |  |  |  |  |  |  |
|-------------|-----------|--------------|----------|--------|---------|--|--|--|--|--|--|--|
|             | New Group |              |          |        |         |  |  |  |  |  |  |  |
| AC-1_1      | AC-1_2    | AC-1_3       | AC-1_4   | AC-2_1 | AC-2_2  |  |  |  |  |  |  |  |
| AC-2_3      | AC-2_4    | AC-3_1       | AC-3_2   | AC-3_3 | AC-3_4  |  |  |  |  |  |  |  |
| AC-4_1      | AC-4_2    | AC-4_3       | AC-4_4   | AC-5_1 | AC-5_2  |  |  |  |  |  |  |  |
| AC-5_3      | AC-5_4    | AC-6_1       | AC-6_2   | AC-6_3 | AC-6_4  |  |  |  |  |  |  |  |
| AC-7_1      | AC-7_2    | AC-7_3       | AC-7_4   | AC-8_1 | AC-8_2  |  |  |  |  |  |  |  |
| A           | +         |              |          |        | Confirm |  |  |  |  |  |  |  |

#### Abbildung 42

Wählen Sie Innengeräte aus, die einer Zone hinzugefügt werden sollen.

| S | etting_Zone | _Group |        |        | 2018.07.27 F | RI 10:29 |
|---|-------------|--------|--------|--------|--------------|----------|
|   |             |        | New C  | Group  |              |          |
|   | AC-1_1      | AC-1_2 | AC-1_3 | AC-1_4 | AC-2_1       | AC-2_2   |
|   | AC-2_3      | AC-2_4 | AC-3_1 | AC-3_2 | AC-3_3       | AC-3_4   |
|   | AC-4_1      | AC-4_2 | AC-4_3 | AC-4_4 | AC-5_1       | AC-5_2   |
|   | AC-5_3      | AC-5_4 | AC-6_1 | AC-6_2 | AC-6_3       | AC-6_4   |
|   | AC-7_1      | AC-7_2 | AC-7_3 | AC-7_4 | AC-8_1       | AC-8_2   |
|   | A           | +      |        |        |              | Confirm  |

Abbildung 43

Drücken Sie "Bestätigen", um die folgende Oberfläche aufzurufen

| Setting_Zone     | 2018.07.27 FRI 10:29 |
|------------------|----------------------|
| group-0          |                      |
| AC-1_5           |                      |
| AC-4_3<br>AC-6_1 |                      |
| AC-7_3           |                      |
|                  |                      |
|                  | $\sim$               |
| A                | • - +                |

#### Abbildung 44

Wenn Sie eine neue Gruppe erstellen möchten, drücken Sie die Taste "+" unten rechts (siehe Abbildung 44) und wählen Sie die Innengeräte aus (siehe Abbildung 45)

| Se | etting_Zone | _Group |        |        | 2018.07.27 FR | l 10:29 |
|----|-------------|--------|--------|--------|---------------|---------|
|    |             |        | New    | Group  |               |         |
|    | AC-1_1      | AC-1_2 | AC-1_4 | AC-Z_1 | AC-2_2        | AC-2_3  |
|    | AC-2_4      | AC-3_2 | AC-3_3 | AC-3_4 | AC-4_1        | AC-4_2  |
|    | AC-4_4      | AC-5_1 | AC-5_2 | AC-5_3 | AC-5_4        | AC-6_2  |
|    | AC-6_3      | AC-6_4 | AC-7_1 | AC-7_2 | AC-7_4        | AC-8_1  |
|    | AC-8_2      | AC-8_3 | AC-8_4 | AC-9_1 | AC-9_2        | AC-9_3  |
|    | Ħ           | •      |        |        |               | Confirm |

Abbildung 45

Fügen Sie nach dem Drücken von "Bestätigen" eine neue "Gruppe" hinzu (siehe Abbildung 46)

| Setting_Zone |          | 2018.07.27 FRI 10:30 |
|--------------|----------|----------------------|
| group-0      | group-1  |                      |
| AC-1_3       | AC-1_1   |                      |
| AC-3_1       | AC-1_2   |                      |
| AC-4_3       | AC-1_4   |                      |
| AC-6_1       | AC-2_1   |                      |
| AC-7_3       | AC-2_2   |                      |
|              | AC-2_3   |                      |
|              |          |                      |
|              |          |                      |
|              |          |                      |
|              |          |                      |
| A ·          | <b>•</b> | - +                  |

Abbildung 46

Tippen Sie unten rechts auf "-", wählen Sie die Zone aus, die Sie löschen möchten, und tippen Sie zur Bestätigung auf "löschen".

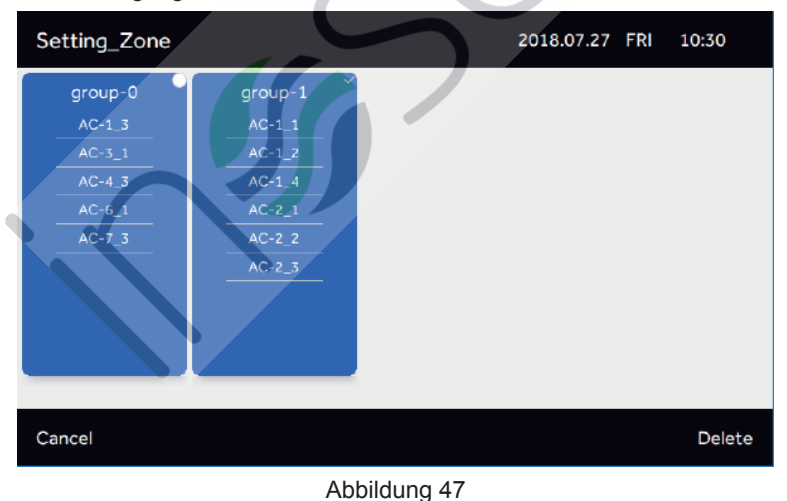

| Setting_Zone | e_Group |        |        | 2018.07.27 FRI | 10:31   |
|--------------|---------|--------|--------|----------------|---------|
|              |         | grou   | ip-0   |                |         |
| AC-1_3       | AC-3_1  | AC-4_3 | AC-6_1 | AC-7_3         | AC-1_1  |
| AC-1_2       | AC-1_4  | AC-Z_1 | AC-Z_2 | AC-2_3         | AC-2_4  |
| AC-3_2       | AC-3_3  | AC-3_4 | AC-4_1 | AC-4_2         | AC-4_4  |
| AC-5_1       | AC-5_2  | AC-5_3 | AC-5_4 | AC-6_2         | AC-6_3  |
| AC-6_4       | AC-7_1  | AC-7_2 | AC-7_4 | AC-8_1         | AC-8_2  |
| A            | +       |        |        |                | Confirm |

Abbildung 48

Wählen Sie eine Gruppe aus und tippen Sie auf den aktuellen Namen, um sie umzubenennen.

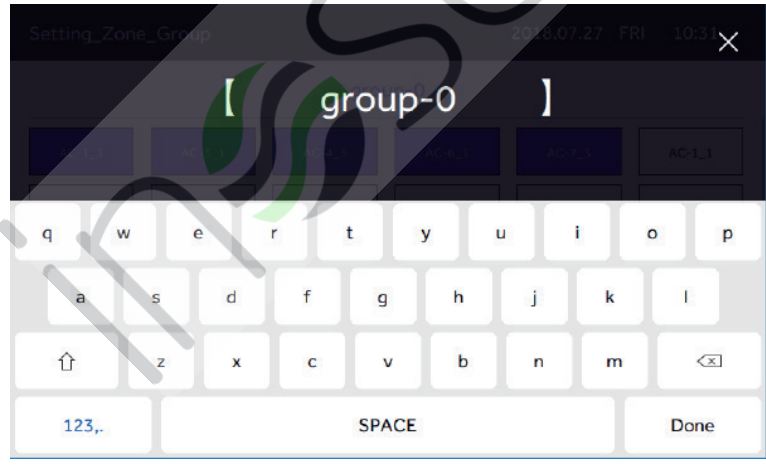

Abbildung 49

Drücken Sie zum Speichern auf "Fertig".

#### ECO

Es können bis zu 16 Energieparparameter eingestellt werden. Tippen Sie auf "Eco" (siehe Abbildung 33)

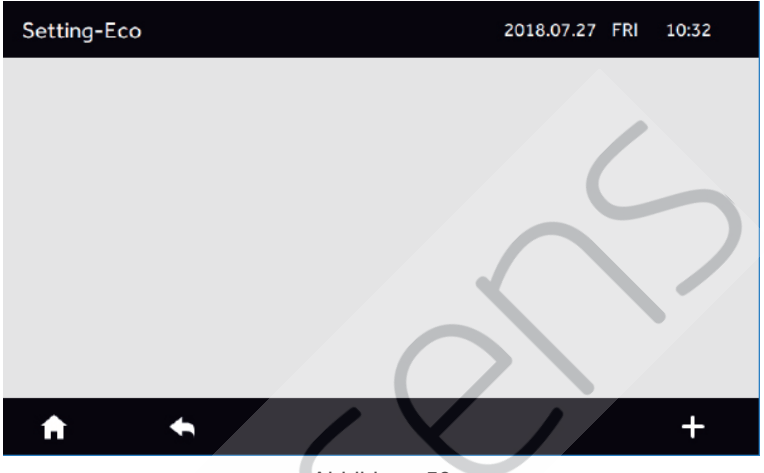

Abbildung 50

Klicken Sie auf "+", um die Innengeräte hinzuzufügen, die die Energieeinsparung einstellen müssen.

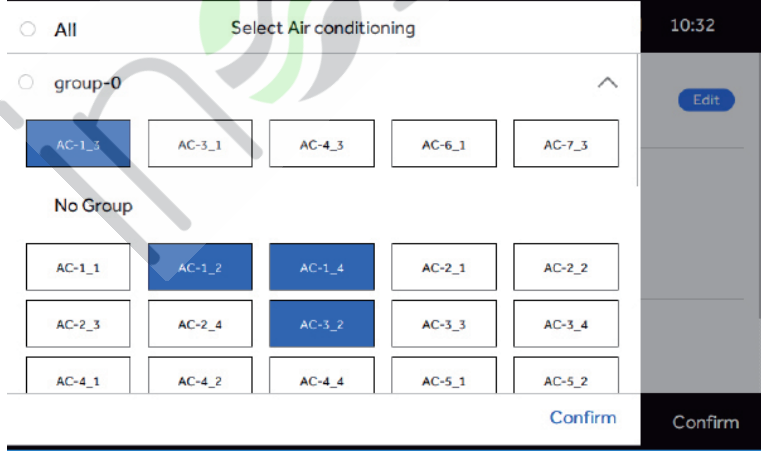

Abbildung 51

Geben Sie nach dem Tippen auf "Bestätigen" die Parameter Einstellungen von Eco ein (siehe Abbildung 52).

![](_page_35_Figure_2.jpeg)

Abbildung 53

Wenn Sie "Überlauf" auf EIN tippen, können Sie die Zeit des Überlaufs wählen, und sie kann von 10-240 Minuten eingestellt werden. Überlauf bedeutet die Zeitspanne, in der die Temperaturen vom Benutzer über den Parameter hinaus eingestellt werden können, bevor die Steuerung sie innerhalb der festgelegten Grenzen zurückgibt.

![](_page_36_Figure_1.jpeg)

Nach dem Tippen auf "Bestätigen" werden die Informationen zum Eco-Setup angezeigt (siehe Abbildung 55).

![](_page_36_Figure_3.jpeg)

Abbildung 55

Tippen Sie auf "+" und wiederholen Sie die obigen Schritte, um einen weiteren Satz von ECO-Parametern hinzuzufügen.

![](_page_37_Figure_1.jpeg)

#### Abbildung 56

Wenn ein Innengerät bereits in einem anderen ECO-Parameter enthalten ist, wird eine Warnmeldung angezeigt.

![](_page_37_Picture_4.jpeg)

Abbildung 57

Tippen Sie auf "Bestätigen"

![](_page_38_Figure_1.jpeg)

Abbildung 58

Wenn Sie "Bestätigen" drücken, wird die Einstellung erfolgreich abgeschlossen, die Konflikt Inneneinheit wird aus der vorherigen Einstellung gelöscht, und die endgültige ECO-Bestätigung wird bestätigt. Wenn Sie auf "Bestätigen" klicken, wird zur vorherigen Einstellungsoberfläche zurückgekehrt.

Wählen Sie nach dem Tippen auf "-"das Innengerät aus, das gelöscht werden soll, und tippen Sie auf "Löschen"

![](_page_38_Figure_5.jpeg)

Wenn Sie auf "Abbrechen" tippen, kehren Sie zur oberen Ebene zurück.

Tippen Sie auf "Nicht verfügbar", um die Parametereinstellungen zu deaktivieren. Drücken Sie zum Speichern auf "Bestätigen"

| Setting-Eco                             |                | 2018.07.27 FRI 10:37                            |
|-----------------------------------------|----------------|-------------------------------------------------|
| UNAVAILABLE<br>Limit Temp.<br>68 F 78 F | Limit Temp.    |                                                 |
| Allowable Time                          | Allowable Time |                                                 |
| Equipment                               | Equipment      | 5                                               |
| AC-1_5                                  | AC*5           | $\langle \ \ \ \ \ \ \ \ \ \ \ \ \ \ \ \ \ \ \$ |
| A ·                                     | h 7            | + Unavailable Available                         |

#### Abbildung 60

Um inaktive Parameter wiederherzustellen, tippen Sie auf "Verfügbar" und wählen dann den zu restaurierenden Satz aus. Tippen Sie zum Speichern auf "Bestätigen".

![](_page_39_Picture_4.jpeg)

#### 5. Bedienung

Tippen Sie auf "Service" (siehe Abbildung 33) und tippen Sie im Popup-Fenster, das zur Eingabe des Passworts auffordert, auf "Bestätigen".

![](_page_40_Picture_3.jpeg)

Abbildung 62

Geben Sie das Passwort 841226 ein und tippen Sie auf "Anmelden"

![](_page_40_Picture_6.jpeg)

Abbildung 63

Nachdem Sie auf "Anmelden" geklickt haben, gehen Sie zu Abbildung 64.

| Setting    |       | 2018.07 | .27 FRI 10:38 |
|------------|-------|---------|---------------|
| - 🄆        | Error | Detail  | Restore       |
| <b>↑ ↑</b> |       |         |               |

Abbildung 64

#### (1) Modus Einstellung

Klicken Sie auf "Modus Einstellung" in der Benutzeroberfläche (siehe Abbildung 64)

| Setting-Mode Setting |                         | 2018.07.27 FRI 10:38 |
|----------------------|-------------------------|----------------------|
| Cool Only            | No Limit                | Heat Only            |
|                      | ●Gateway01 ●Gateway02   |                      |
|                      | ● Gateway03 ● Gateway04 |                      |
|                      | ● Gateway05 ● Gateway06 |                      |
|                      | ● Gateway07 ● Gateway08 |                      |
| NoLimit              | Cool Only Heat Only     | NoLimit              |
| ♠ ♠                  |                         |                      |

Abbildung 65

Wählen Sie die Systeme aus, die geändert werden müssen, und tippen Sie auf den Pfeil, um zur nächsten Spalte zu gelangen.

![](_page_42_Figure_1.jpeg)

Abbildung 66

wählen Sie den entsprechende Pfad und tippen Sie auf "Nur Kühlen".

![](_page_42_Figure_4.jpeg)

Abbildung 67

Tippen Sie auf "Bestätigen" um die Änderungen zu speichern.

![](_page_43_Figure_1.jpeg)

Abbildung 68

#### (2) Fehler

Tippen Sie im Einstellungsmenü (Abbildung 64) auf "Fehler", um Fehler anzuzeigen.

| Setting_Error |           |            | 2018.07.27 | FRI 10:40 |
|---------------|-----------|------------|------------|-----------|
| Туре          | Equipment | Error Code | Date       | Time      |
|               | AC-1_2    | 1          | 2018.07.27 | 10:03:07  |
| Current       | AC-1_3    | 2          | 2018.07.27 | 10:03:07  |
|               | AC-1_4    | 3          | 2018.07.27 | 10:03:07  |
|               | AC-2_1    | 4          | 2018.07.27 | 10:03:07  |
|               | AC-2_3    | 1          | 2018.07.27 | 10:03:07  |
| <b>f</b>      | <b>•</b>  |            |            |           |

Abbildung 69

Sie können nach oben und unten schieben, um die Fehlerinformationen anderer Innengeräte anzuzeigen. Für jedes Gerät werden bis zu 10 Fehler gespeichert.

#### (3) Detail

Tippen Sie im Einstellungsmenü (Abbildung 64) auf "Detail", um Gerätedetails wie Raumtemperatur, Modus, aktuelle Laufzeit und Fehler (falls vorhanden) anzuzeigen.

| Setting_Def | tail |               |      |                   | 2018.07.2            | 7 FRI 10        | 0:40  |
|-------------|------|---------------|------|-------------------|----------------------|-----------------|-------|
| Name        | AC   | Room<br>temp. | Mode | Gas pipe<br>Temp. | Liquid<br>pipe Temp. | Running<br>Time | Error |
| AC-1_1      | 1-1  | 64 °F         | Cool | 342 °F            | -64 °F               | 00:38           | 0     |
| AC-1_2      | 1-2  | 66 F          | Cool | 342 °F            | -64 F                | 00:41           | 1     |
| AC-1_3      | 1-3  | 68 F          | Cool | 342 °F            | -64 F                | 00:41           | 2     |
| AC-1_4      | 1-4  | 70 F          | Cool | 342 °F            | -64 °F               | 00:41           | 3     |
| AC-2_1      | 2-1  | 72 F          | Fan  | 342 F             | -64 F                | 00:40           | 4     |
| A           | ŧ    |               |      |                   |                      |                 |       |

Abbildung 70

Andere Inneneinheiten können durch Hoch- und Runterschieben angezeigt werden. (4) Durch Tippen auf "Wiederherstellen" und "Bestätigen" wird die Steuerung auf die Werkseinstellungen zurückgesetzt und alle Einstellungen gelöscht.

![](_page_44_Picture_6.jpeg)

Wenn Sie zur Neuinitialisierung auf "Bestätigen" klicken, beginnt das Steuergerät mit der Suche nach Innengeräten. Wenn Sie auf "Abbrechen" klicken, beenden Sie POP.

#### HRV

Wenn das System mit der HRV verbunden ist, wird die Benutzeroberfläche wie folgt angezeigt

![](_page_45_Figure_3.jpeg)

Tippen Sie auf "HRV", um die Benutzeroberfläche der HRV-Anzeigeliste aufzurufen

![](_page_45_Picture_5.jpeg)

![](_page_46_Picture_1.jpeg)

Klicken Sie auf die Benutzeroberfläche der HRV-Einheiten.

Abbildung 74

Tippen Sie auf das untere rechte Menüsymbol, um alle HRV-Einheiten ein- oder auszuschalten.

![](_page_46_Figure_5.jpeg)

Abbildung 75

Tippen Sie auf die nächste Zeile des Lupenglases **Q**, um die HRV-Einheit auszuwählen, die Sie sich ansehen möchten

![](_page_47_Figure_1.jpeg)

Abbildung 76

Tippen Sie auf "LISTE", um die HRV im Listenformular anzuzeigen. Wenn die HRV installiert ist, kann die Benennung über die Schnittstelle Einstellungsname festgelegt werden

| All HRV * 16 |          |           | 2018.07.2 | 7 FRI 10 | :44   |
|--------------|----------|-----------|-----------|----------|-------|
| Room         | Mode     | Fan       | Link to   | Schedule | Error |
| HRV1-21_1    | Recovery | Low       | Disabled  | No       | 1     |
| HRV1-21_2    | Recovery | Low       | Disabled  | No       | 1     |
| HRV1-21_3    | By-pass  | Low       | Disabled  | No       | 2     |
| HRV1-21_4    | Recovery | Low       | Disabled  | No       | /     |
| HRV1-22_1    | Recovery | Low       | Disabled  | No       | 1     |
| A            | Q        | ICON LIST | Г         |          | ≡     |

Abbildung 77

Wenn eine HRV-Einheit vorhanden ist, können AC und HRV im Zeitplan separat eingestellt werden, und AC und HRV können im mittleren Teil der unteren Reihe separat eingestellt werden.

| Schedule                       | 2018.07.27 FRI 10:44           |
|--------------------------------|--------------------------------|
| AC*3<br><sup>*</sup> 75 °      |                                |
| ON OFF<br>08:00 17:00          |                                |
| SUN MON TUE WEN<br>THU FRI SAT | $\sim$                         |
| <b>↑</b> -                     | + AC HRV Unavailable Available |

Abbildung 78

Wenn eine HRV vorhanden ist, gibt es eine "Verknüpfung" Oberfläche auf der "Einstellung' Oberfläche, die es der HRV erlaubt, mit gewöhnlichen Inneneinheiten wie folgt zu interagieren

![](_page_48_Picture_4.jpeg)

Abbildung 79

Tippen Sie auf "Verknüpfung", um auszuwählen, welche HRV-Einheit verknüpft werden soll, und tippen Sie dann auf "Bearbeiten".

![](_page_49_Figure_2.jpeg)

Abbildung 80

Wählen Sie eine der Inneneinheiten aus, die mit der HRV-Einheit verbunden werden sollen. Blau zeigt ausgewählt an. Tippen Sie anschließend auf "Bestätigen"

| 0 | All      | Sele   | ect Air condition | ning   |         | 10:45 |
|---|----------|--------|-------------------|--------|---------|-------|
|   | No Group |        |                   |        |         | Edit  |
|   | AC-1_1   | AC-1_2 | AC-1_3            | AC-1_4 | AC-Z_1  | Edit  |
|   | AC-2_2   | AC-Z_3 | AC-2_4            | AC-3_1 | AC-3_2  | Edit  |
|   | AC-3_3   | AC-3_4 | AC-4_1            | AC-4_2 | AC-4_3  | Edit  |
|   | AC-4_4   | AC-5_1 | AC-5_2            | AC-5_3 | AC-5_4  | Edit  |
|   | AC-6_1   | AC-6_2 | AC-6_3            | AC-6_4 | AC-7_1  | Edit  |
|   |          |        |                   |        | Confirm |       |

Abbildung 81

Nach der Verknüpfung, die gewählte Verknüpfung der Innengeräte ganz geschlossen, die Verknüpfung der HRV aus, im Verknüpfungsprozess kann die HRV-Maschine auch manuell geschaltet werden, die Umsetzung des Prioritätsprinzips, mit der letzten Operation als Kriterium.

HC-SA164DBT kann gleichzeitig mit MRV-System, Single Indoor, Supermatch-System und HRV verbunden werden.

![](_page_50_Figure_2.jpeg)

Schaltplan zwischen Zentralsteuerung und Konverter-Pfad HA-MA164AD.

![](_page_51_Figure_2.jpeg)

Alle 485 Kommunikationskabel zwischen den einzelnen Modulen und Terminal Modulen zur zentralen Steuerung sind zweiadrige, abgeschirmte Verdrilltes-Doppel-Kabel. Spezifische Verkabelung wie in der folgenden Tabelle aufgeführt:

| Die Länge der Signalleitung                              | Verdrahtungsmaß        |
|----------------------------------------------------------|------------------------|
| ≤100                                                     | 0,3 mm² × 2            |
| 100 <x≤200< td=""><td>0,5mm<sup>2</sup>×2</td></x≤200<>  | 0,5mm <sup>2</sup> ×2  |
| 200 <x≤300< td=""><td>0,75mm<sup>2</sup>×2</td></x≤300<> | 0,75mm <sup>2</sup> ×2 |
| 300 <x≤400< td=""><td>1,25mm<sup>2</sup>×2</td></x≤400<> | 1,25mm <sup>2</sup> ×2 |
| 400 <x≤500< td=""><td>2mm<sup>2</sup>×2</td></x≤500<>    | 2mm <sup>2</sup> ×2    |

### Installationsbedingung

Installieren Sie das Gerät nicht in der Nähe von Geräten, die elektrische Störungen verursachen, wie z. B. Wechselstrommotoren, Funksendern wie Netzwerkroutern und Unterhaltungselektronik.

Andere Erzeuger von elektrischem Lärm könnten Computer, automatische Türöffner, Aufzüge oder andere Geräte sein, die Lärm erzeugen können.

Nicht an feuchten Orten installieren.

Es führt zum Ausfall, wenn Sie an einem Ort installieren, der heftig vibriert.

Nicht an Orten aufstellen, an denen es direktem Sonnenlicht ausgesetzt ist oder in der Nähe von Hitze. Dies führt zu einem Fehler.

#### Montagesteuerung

Befestigen Sie zuerst die Montageplatte an der Wand. Die Verwendung einer Jobbox wird bevorzugt. Verwenden Sie A- und B-Löcher für eine 86-mm-Box, C- und D-Löcher für eine 120-mm-Box. Bitte beachten Sie die UP-Anzeige.

![](_page_52_Figure_11.jpeg)

Legen Sie die Platine AB für 86 Kassetten und CD für 120 Kassetten ein. Der Aufhänger sollte wie auf dem Bild befestigt werden, bitte beachten Sie die UP-Richtung. Die Aufhängeplatte wird in Richtung der Abbildung platziert, wobei A / B die Position der 86

Kassetten Schrauben und C / D die Position der 120 Kassetten Schrauben ist.

![](_page_53_Figure_3.jpeg)

![](_page_54_Figure_1.jpeg)

![](_page_55_Figure_1.jpeg)

![](_page_55_Figure_2.jpeg)

Befestigen Sie die Schraube durch die Halterung an den 86 Kassetten und schließen Sie die Verbindung an. Der AC IN des Adapters wird an das L und N von 220 V, den V + (RED) -Kollektor des AC OUT und den AC OUT angeschlossen. Bitte beachten Sie die Zeilenreihenfolge. Dann ist die Zentralsteuerung festgefahren. Anmerkungen:

1. B1A1 ist eine externe Komponente, wobei auf die Reihenfolge der Linien geachtet wird. 2. B2A2 für 485 Komponente , Zugriff auf HA-MA164AD oder IGU05 485 B und A, achten Sie auf Reihenfolge der Linien.

3. ARALM1 und ALARM2 sind standardmäßig verbunden. Wenn sie nicht verbunden sind, zeigt die Benutzeroberfläche der Zentralsteuerung Alarminformationen an, und alle Inneneinheiten werden ausgeschaltet.

4. Schnittstelle von Drittanbietern

Über die Oberfläche A1B1 kann das System auf Geräte von Drittanbietern zugreifen und die Überwachung und Steuerung der Geräte von Drittanbietern an die zentrale Steuerung realisieren.

![](_page_56_Figure_6.jpeg)

Modus von Drittanbietern Kommunikationsparameter: Baudrate: 9600 Daten Bits: 8 Bit prüfen: Keiner Stoppbit: 1 Ein Frame-Befehl wurde beel

Ein Frame-Befehl wurde beendet, wobei CRC zur Überprüfung verwendet wurde

|                                          | MRV                                             | Einzel Split und Multi Split                                                                                                    | HRV                                                                                                    |
|------------------------------------------|-------------------------------------------------|----------------------------------------------------------------------------------------------------|----------------------------------------------------------------------------------------------------|
| SLAVE<br>IDAdresse des<br>Zugangsportals | Adresse des<br>Zugangsportals<br>(von 1 bis 32) | Geräte-ID: 1-16, Sklaven-ID 33<br>Geräte-ID: 17-32, SLAVE-ID 34<br>Geräte-ID: 33-48, SLAVE-ID 35<br>Geräte-ID: 49-64, SLAVE-ID 36 | Geräte-ID: 1, Sklaven-ID 29<br>Geräte-ID: 2, Sklaven-ID 30<br>Geräte-ID: 3, Sklaven-ID 31<br>Geräte-ID: 4, Sklaven-ID 32 |

#### 1. Diskrete Eingabe - Abfrage-Funktionscode: 0x02

| BIT | Name                                        | Bedeutung                            | Anmerkung                                                                    |
|-----|---------------------------------------------|--------------------------------------|------------------------------------------------------------------------------|
| 0   | Innen 1 falls<br>vorhanden                  | 0- nicht<br>vorhanden<br>1-vorhanden | Ob das Innengerät, das beantwortet wurde.                                    |
| 1   | Status des<br>Innengeräts 1 (ob<br>online)  | 0-nicht online<br>1-online           | Gibt an, ob das registrierte Innengerät während des<br>Betriebs offline ist. |
| 2   | Innen 2 falls<br>vorhanden                  | 0- nicht<br>vorhanden<br>1-vorhanden | Ob das Innengerät, das beantwortet wurde.                                    |
| 3   | Status des<br>Innengeräts 2 (ob<br>online)  | 0- nicht online<br>1- online         | Gibt an, ob das registrierte Innengerät während des<br>Betriebs offline ist. |
|     |                                             |                                      |                                                                              |
| 126 | Innen 64 falls<br>vorhanden                 | 0- nicht<br>vorhanden<br>1-vorhanden | Ob das Innengerät, das beantwortet wurde.                                    |
| 127 | Status des<br>Innengeräts 64<br>(ob online) | 0- nicht online<br>1- online         | Gibt an, ob das registrierte Innengerät während des<br>Betriebs offline ist. |

#### 2. Spule - Abfrage-Funktionscode: 0x01 Steuer-Funktionscode: 0x05 / 0x0F

| BIT | Name                     | Bedeutung        | Anmerkung                                                                                                    |
|-----|--------------------------|------------------|----------------------------------------------------------------------------------------------------|
| 0   | Innengerät 1<br>ein aus  | 0- aus<br>1- ein | Lesevorgang zum Ein- und Ausschalten des aktuellen<br>Innengeräts<br>Der Schreibvorgang ändert den Ein- und Ausschaltzustand<br>des Innengeräts |
| 1   | Innengerät 2<br>ein aus  | 0-aus<br>1-ein   | Lesevorgang zum Ein- und Ausschalten des aktuellen<br>Innengeräts<br>Der Schreibvorgang ändert den Ein- und Ausschaltzustand<br>des Innengeräts |
| 2   | Innengerät 3<br>ein aus  | 0- aus<br>1- ein | Lesevorgang zum Ein- und Ausschalten des aktuellen<br>Innengeräts<br>Der Schreibvorgang ändert den Ein- und Ausschaltzustand<br>des Innengeräts |
| 3   | Innengerät 4<br>ein aus  | 0- aus<br>1- ein | Lesevorgang zum Ein- und Ausschalten des aktuellen<br>Innengeräts<br>Der Schreibvorgang ändert den Ein- und Ausschaltzustand<br>des Innengeräts |
|     |                          |                  |                                                                                                    |
| 62  | Innengerät<br>63 ein aus | 0- aus<br>1- ein | Lesevorgang zum Ein- und Ausschalten des aktuellen<br>Innengeräts<br>Der Schreibvorgang ändert den Ein- und Ausschaltzustand<br>des Innengeräts |
| 63  | Innengerät<br>64 ein aus | 0- aus<br>1- ein | Lesevorgang zum Ein- und Ausschalten des aktuellen<br>Innengeräts<br>Der Schreibvorgang ändert den Ein- und Ausschaltzustand<br>des Innengeräts |

3. Eingangsregister: 0x04 Abfrage-Funktionscode des Eingangsregisters (Eingangsregister): 0x04

| WORT | Name                                | Angebot | Anmerkung                                                                                                  |
|------|-------------------------------------|---------|----------------------------------------------------------------------------------------------------|
| 0    | Innengerät 1<br>Umgebungstemperatur | -3060   | Einheit 1 ° C, Modell HRV1 / HRV2<br>/ Frischluft-Einheit ohne eingestellte<br>Temperatur, Rückgabe 0x7FFF |
| 1    | Innengerät 1<br>Fehlercode          | 0-256   | Der Wert 0 bedeutet keinen Fehler                                                                          |
| 2    | Innengerät 1 PS                     | 0.1HP   | Dieser Parameter wird derzeit nicht<br>unterstützt und gibt 0x7FFF zurück                                  |
| 3    | Innengerät 2<br>Umgebungstemperatur | -3060   | Einheit 1 ° C, Modell HRV1 / HRV2<br>/ Frischluft-Einheit ohne eingestellte<br>Temperatur, Rückgabe 0x7FFF |
| 4    | Innengerät 2<br>Fehlercode          | 0-256   | Der Wert 0 bedeutet keinen Fehler                                                                          |

| WORT | Name                                | Angebot                                                                                                    | Anmerkung                                                                                                  |  |  |
|------|-------------------------------------|----------------------------------------------------------------------------------------------------|----------------------------------------------------------------------------------------------------|--|--|
| 5    | Innengerät 2 PS                     | 0.1HP                                                                                                    | Dieser Parameter wird derzeit nicht unterstützt und gibt 0x7FFF zurück                                     |  |  |
|      |                                     |                                                                                                    | ·                                                                                                    |  |  |
| 189  | Innengerät64<br>Umgebungstemperatur | -3060                                                                                                    | Einheit 1 ° C, Modell HRV1 / HRV2<br>/ Frischluft-Einheit ohne eingestellte<br>Temperatur, Rückgabe 0x7FFF |  |  |
| 190  | Innengerät 64<br>Fehlercode         | 0-256                                                                                                    | Der Wert 0 bedeutet keinen Fehler                                                                          |  |  |
| 191  | Innengerät 64 PS                    | 0.1HP                                                                                                    | Dieser Parameter wird derzeit nicht<br>unterstützt und gibt 0x7FFF zurück                                  |  |  |
|      |                                     |                                                                                                    |                                                                                                    |  |  |
|      |                                     | 0-normalerweise<br>Klimaanlage<br>1-HRV 1                                                                                           | Wang night online, asken Gie                                                                               |  |  |
| 1000 | Innengerät 1 Modell                 | 3-Frischluft-Einheit<br>4-HRV mit Spule<br>254-Modell ohne<br>Unterstützung                                                         | 0x7FFF zurück                                                                                              |  |  |
| 1001 | Innengerät 2 Modell                 | 0-normalerweise<br>Klimaanlage<br>1-HRV 1<br>2-HRV 2<br>3-Frischluft-Einheit<br>4-HRV mit Spule<br>254-Modell ohne<br>Unterstützung | Wenn nicht online, geben Sie<br>0x7FFF zurück                                                              |  |  |
|      |                                     |                                                                                                    |                                                                                                    |  |  |
| 1063 | Innengerät 64Modell                 | 0-normalerweise<br>Klimaanlage<br>1-HRV 1<br>2-HRV 2<br>3-Frischluft-Einheit<br>4-HRV mit Spule<br>254-Modell ohne<br>Unterstützung | Wenn nicht online, geben Sie<br>0x7FFF zurück                                                              |  |  |

# 4. Hold Register (Holding Register) Abfrage-Funktionscode 0x03 Steuer-Funktionscode 0x06 / 0x10

| WORT | Name                                       | Angebot                                                                                                    | Anmerkung                                                                                                    |
|------|--------------------------------------------|----------------------------------------------------------------------------------------------------|----------------------------------------------------------------------------------------------------|
| 0    | Innengerät 1<br>eingestellte<br>Temperatur | 16 - 30                                                                                                    | Gibt 0x7FFF zurück, wenn das<br>entsprechende Innengerät nicht<br>vorhanden ist.<br>Einheit 1 ° C<br>Der Lesevorgang der Klimaanlage<br>erfasst den aktuellen Betriebsmodus<br>und der Schreibvorgang ändert den<br>Betriebsmodus.<br>Für die Einheit HRV1 / HRV2 / Frischluft<br>ist keine Temperatur eingestellt, die<br>Leseoperation gibt 0 zurück und die<br>Schreiboperation ist ungültig. |
| 1    | Betriebsart<br>Innengerät 1                | Klimaanlage / HRV mit<br>Spule:<br>1-Kühlung<br>2-Heizung<br>3-Entfeuchtung<br>4-Lüfter nur<br>5-Auto<br>HRV1 / HRV2 / Frischluft-<br>Einheit:<br>1 - kein Modus<br>2 – Wiederherstellung<br>3 – Bypass<br>4 - innere Schleife<br>5 - automatisch | Gibt 0x7FFF zurück, wenn das<br>entsprechende Innengerät nicht<br>vorhanden ist.<br>Der Lesevorgang erhält den aktuellen<br>Ausführungsmodus.<br>Die Schreiboperation ändert den<br>Betriebsmodus und schreibt den Modus,<br>der vom entsprechenden Modell nicht<br>unterstützt wird.                                                                                                    |
|      |                                            |                                                                                                    |                                                                                                    |

| WORT | Name                                        | Angebot                                                                                                    | Anmerkung                                                                                                    |
|------|---------------------------------------------|----------------------------------------------------------------------------------------------------|----------------------------------------------------------------------------------------------------|
| 2    | Innengerät 1 Lüfter<br>Drehzahl             | Klimaanlage / HRV mit<br>Spule:<br>1 - niedrige<br>Geschwindigkeit<br>2 - mittlere<br>Geschwindigkeit<br>3 - hohe Geschwindigkeit<br>4 - automatische<br>Geschwindigkeit<br>HRV1 / HRV2 / Frischluft-<br>Einheit:<br>1 - niedrige<br>Geschwindigkeit<br>2 - niedriger Luftwechsel<br>3 - mittlere<br>Geschwindigkeit<br>4 - hohe Geschwindigkeit<br>5 - hoher Luftwechsel<br>6 - automatische<br>Geschwindigkeit | Gibt 0x7FFF zurück, wenn das<br>entsprechende Innengerät nicht<br>vorhanden ist.<br>Lesevorgang, um die aktuelle<br>Lüftergeschwindigkeit zu erhalten:<br>Der Schreibvorgang ändert die<br>Lüftergeschwindigkeit und schreibt in<br>den Modus, der vom entsprechenden<br>Modell nicht unterstützt wird.                                                                                          |
| 3    | Steuermodus für<br>Innengerät 1             | 1. kein Zentral<br>2. LIFO (last in first out)<br>3 Zentral<br>4 Sperren                                                                                                    | Gibt 0x7FFF zurück, wenn das<br>entsprechende Innengerät nicht<br>vorhanden ist.<br>Der Lesevorgang der Klimaanlage<br>erfasst den aktuellen Betriebsmodus,<br>und der Schreibvorgang ändert den<br>Betriebsmodus.<br>Bei voller Hitze gibt es keine zentrale<br>Sperre, die Leseoperation gibt 0 zurück<br>und die Schreiboperation ist ungültig.                                               |
|      |                                             |                                                                                                    |                                                                                                    |
| 252  | Innengerät 64<br>eingestellte<br>Temperatur | 16 - 30                                                                                                    | Gibt 0x7FFF zurück, wenn das<br>entsprechende Innengerät nicht<br>vorhanden ist.<br>Einheit 1 ° C<br>Der Lesevorgang der Klimaanlage<br>erfasst den aktuellen Betriebsmodus<br>und der Schreibvorgang ändert den<br>Betriebsmodus.<br>Für die Einheit HRV1 / HRV2 / Frischluft<br>ist keine Temperatur eingestellt, die<br>Leseoperation gibt 0 zurück und die<br>Schreiboperation ist ungültig. |

| WOF | RT Name                            | Angebot                                                                                                    | Anmerkung                                                                                                    |
|-----|------------------------------------|----------------------------------------------------------------------------------------------------|----------------------------------------------------------------------------------------------------|
| 253 | 3 Betriebsart<br>Innengerät 64     | Klimaanlage / HRV mit<br>Spule:<br>1-Kühlung<br>2-Heizung<br>3-Entfeuchtung<br>4-Lüfter nur<br>5-Auto<br>HRV1 / HRV2 / Frischluft-<br>Einheit:<br>1 - kein Modus<br>2 – Wiederherstellung<br>3 – Bypass<br>4 - innere Schleife<br>5 - automatisch                                                                                                    | Gibt 0x7FFF zurück, wenn das<br>entsprechende Innengerät nicht<br>vorhanden ist.<br>Der Lesevorgang erhält den aktuellen<br>Ausführungsmodus.<br>Die Schreiboperation ändert den<br>Betriebsmodus und schreibt den Modus,<br>der vom entsprechenden Modell nicht<br>unterstützt wird.                                                              |
| 254 | 1 Innengerät 64 Lüfter<br>Drehzahl | Klimaanlage / HRV mit<br>Spule:<br>1 - niedrige<br>Geschwindigkeit<br>2 - mittlere<br>Geschwindigkeit<br>3 - hohe Geschwindigkeit<br>4 - automatische<br>Geschwindigkeit<br>HRV1 / HRV2 / Frischluft-<br>Einheit:<br>1 - niedrige<br>Geschwindigkeit<br>2 - niedriger Luftwechsel<br>3 - mittlere<br>Geschwindigkeit<br>4 - hohe Geschwindigkeit<br>5 - hoher Luftwechsel<br>6 - automatische<br>Geschwindigkeit | Gibt 0x7FFF zurück, wenn das<br>entsprechende Innengerät nicht<br>vorhanden ist.<br>Lesevorgang, um die aktuelle<br>Lüftergeschwindigkeit zu erhalten:<br>Der Schreibvorgang ändert die<br>Lüftergeschwindigkeit und schreibt in<br>den Modus, der vom entsprechenden<br>Modell nicht unterstützt wird.                                            |
| 25  | 5 Innengerät<br>64Steuerungsmodus  | 1. kein Zentral<br>2. LIFO (last in first out)<br>3 Zentral<br>4 Sperren                                                                                                    | Gibt 0x7FFF zurück, wenn das<br>entsprechende Innengerät nicht<br>vorhanden ist.<br>Der Lesevorgang der Klimaanlage<br>erfasst den aktuellen Betriebsmodus,<br>und der Schreibvorgang ändert den<br>Betriebsmodus.<br>Bei voller Hitze gibt es keine zentrale<br>Sperre, die Leseoperation gibt 0 zurück<br>und die Schreiboperation ist ungültig. |